# AlgoStars★ 策略星

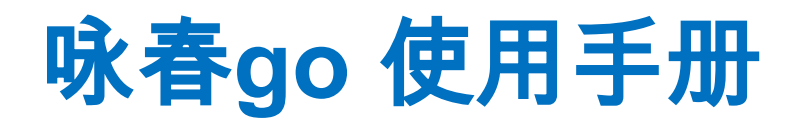

# AlgoStars★ 策略星

目录

| 1.下载咏春go App | 3  |
|--------------|----|
| 2.系统功能       | 4  |
| 2.1 会员注册     | 4  |
| 2.2 风险预告书    | 5  |
| 3.主功能选单      | 6  |
| 3.1策略首页      | 8  |
| 3.2行情报价      | 13 |
| 3.3回报        | 20 |
| 3.4账务        | 25 |
| 3.5设定        | 38 |
| 4.商品资讯       | 41 |
| 4.1走势图       | 41 |
| 4.2盘口        | 42 |
| 4.3五档        | 43 |
| 4.4技术图表      | 44 |
| 4.5闪电        | 47 |
| 5交易账号管理      | 48 |
| 5.1模拟账号      | 48 |
| 5.2绑定账号      | 48 |
| 5.3账号管理      | 49 |

## 1.下载咏春go App

在 AppStore 或 google Play 搜寻「咏春go」或是扫瞄下列 QRCode, 欲下载 apk 版本,可前往 <u>AlgoStars 策略星官网</u>。

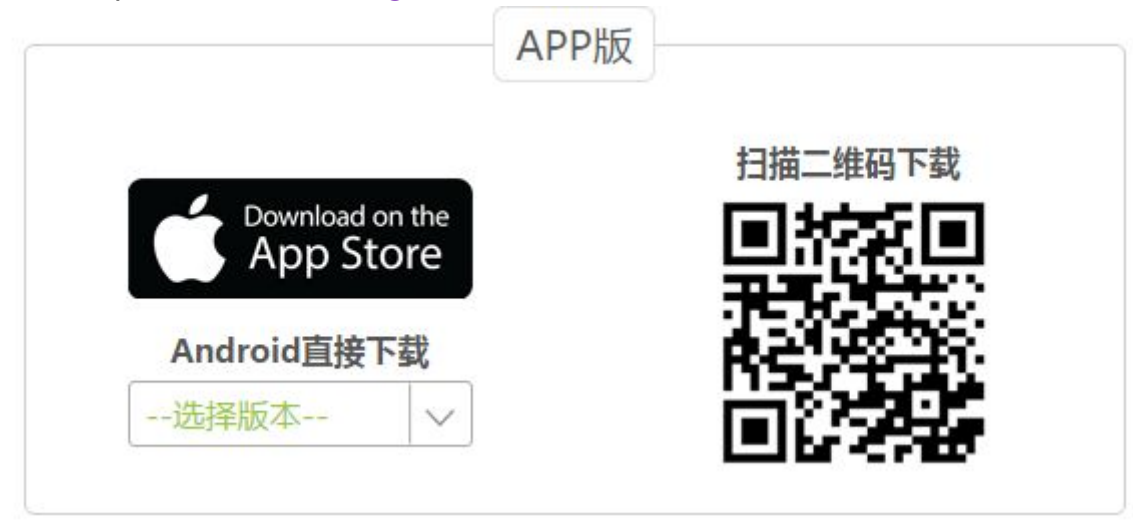

## 2.系统功能

### 2.1 会员注册

- 登录窗口画面
  - 会员/手机号登录:输入账号与密码,点击「登录」按钮可进入咏春go。
  - Wechat登录:点击快速登录,通过授权之后,可透过Wechat第三方登录进入 咏春go。

|                        | ?<br>存<br>使用手机号码登录 |  |  |  |  |  |  |
|------------------------|--------------------|--|--|--|--|--|--|
| 会员账号                   |                    |  |  |  |  |  |  |
| 密码                     |                    |  |  |  |  |  |  |
|                        |                    |  |  |  |  |  |  |
| 登录                     | Ę                  |  |  |  |  |  |  |
| 注册新会员?                 | 忘记密码?              |  |  |  |  |  |  |
| 快速登录                   |                    |  |  |  |  |  |  |
| <u></u>                |                    |  |  |  |  |  |  |
| AlgoStars★策略星 D1.33.21 |                    |  |  |  |  |  |  |

■ 注册新会员:点击「注册新会员」,用手机号码注册一个新会员,注册新会员 可以登录所有策略星平台的产品。

| 返回 | 注册会员                 |
|----|----------------------|
|    |                      |
|    | 中国 +86 *             |
|    | 手机号码                 |
|    | 发送验证码                |
|    |                      |
|    | 验证码                  |
|    | 设定登录密码               |
| 汨  | 主册表示您同意AlgoStars会员条款 |
|    | 注册                   |

■ 忘记密码:如您忘记会员密码,可点击<u>忘记密码?</u>,输入会员资料,找回密码。

| 返 | 回 忘记密码   |  |
|---|----------|--|
|   |          |  |
|   | 中国 +86 * |  |
|   | 手机号码     |  |
|   | 发送验证码    |  |
|   |          |  |
|   | 验证码      |  |
|   | 密码       |  |
|   |          |  |
|   | 重设密码     |  |

### 2.2 风险预告书

● 您必须详细阅请,并且「同意」风险预告书所列的内容方可使用咏春go。

### 风险提示书

尊敬的客户

您在使用「策略星咏春go」前请务必仔细 阅读《风险提示书》。如果您不了解或不 能承受「策略星咏春go」带来的风险,建 议您不要使用「策略星咏春go」进行交 易。如果您使用「策略星咏春go」,我们 将认为您已经完全了解「策略星咏春go」 可能带来的风险,能够承受「策略星咏春go」 可能带来的风险,能够承受「策略星咏春g o」所带来的风险,并能够承担由此带来的 任何可能的损失。公司本着对客户负责的 态度郑重提醒使用者,提示如下:

一、「策略星咏春go」是一种新的交易客 户端软件,提供手机看行情和手机下单等 新功能,其操作方法可能和您之前使用的 交易客户端软件有较大不同,请在操作前 仔细阅读它的操作说明,特别是针对手机 下单的客户,客户务必充分了解操作内容 及方式后,方可实施委托。如因您误操作 而引起的损失,本公司与策略星咏春go合 作交易商不承担经济或法律责任。

同意

### 3.主功能选单

● 咏春go 提供五项主要功能,您可以于系统下方选单进行功能切换。

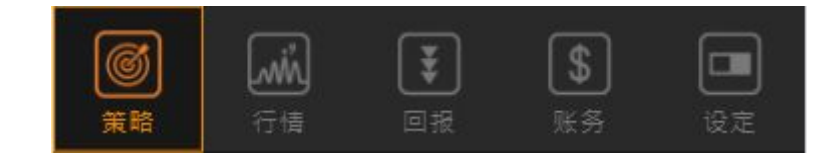

- **策略** 提供快速选择策略下单
- **行情** 提供期权、期权行情服务
- **回报** 提供交易委托与成交回报信息
- **账务** 提供部位与资金查询功能
- **设定** 提供系统服务设定功能

### 3.1策略首页

 策略首页主要为快速交易使用,用户可以透过「标的期货」技术线图进行判断后, 快速选择「进场策略」。

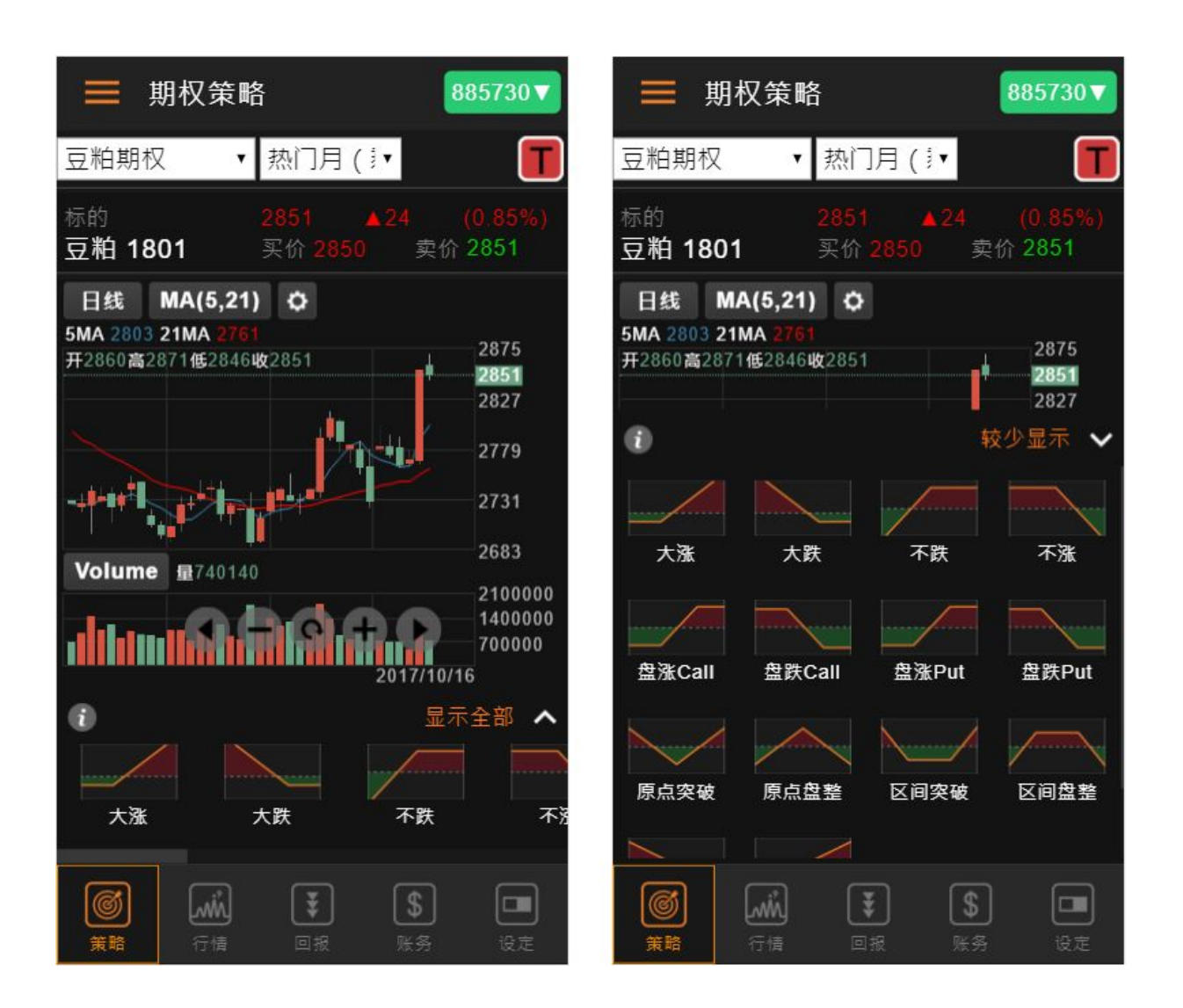

- 策略下单盒
  - 打开策略下单盒:
    - ◆ 点击「策略首页」下方的期权策略图标,打开商品的策略下单盒
    - ◆ 点击「行情版面」中的浮动按钮
       ●打开「策略选择」列表,连动到商品 的策略下单盒。
  - 依据选择的「期权策略」样版,自动选择对应的策略部位设定。
  - 可直接选取下拉选单快速变换策略。
  - 下拉选单旁, ①提供各个策略的说明

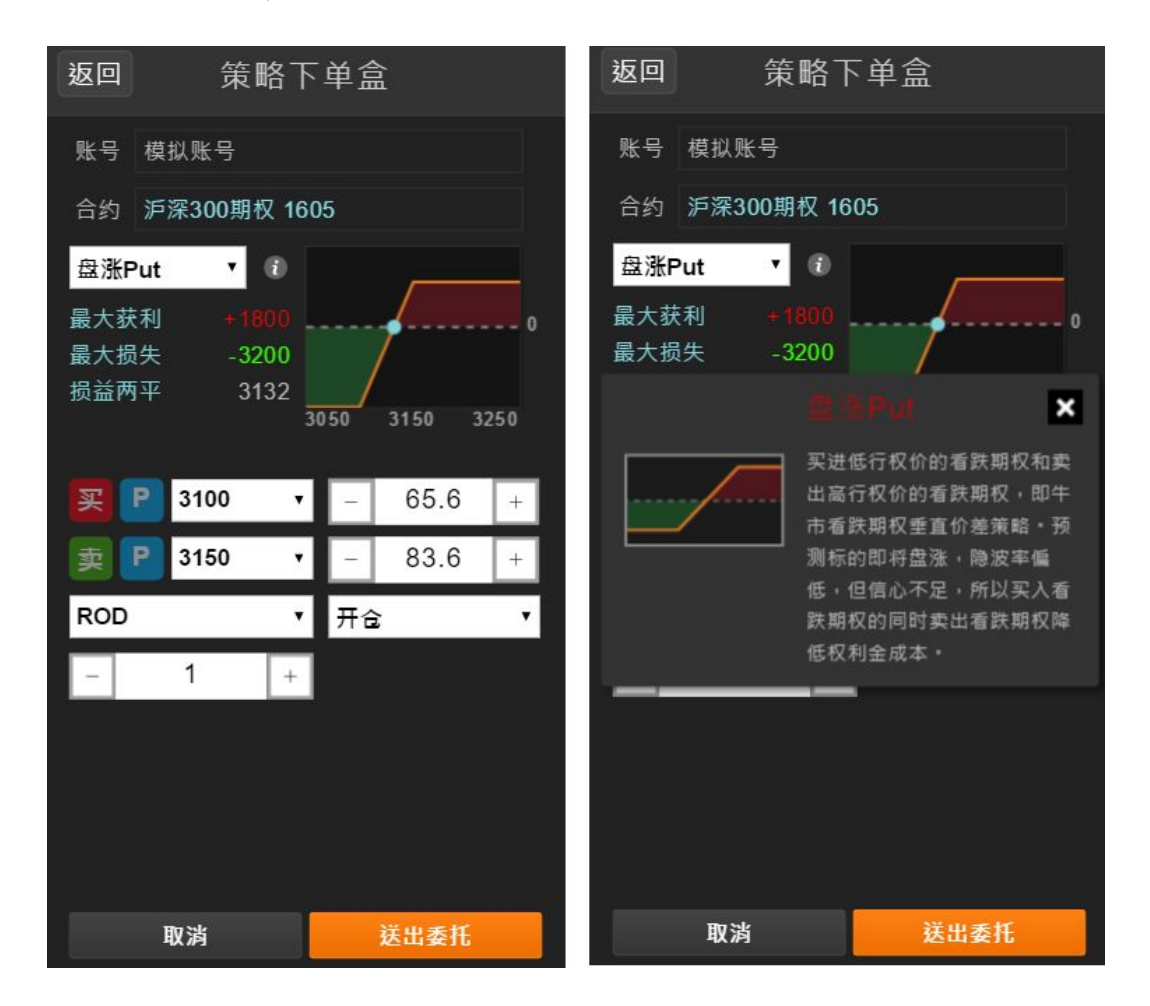

策略下单盒栏位说明 

- 账号:显示下单之交易账号
   合约:显示下单之合约

|                  |                                    | 返回 | 策                              | 略下       | 单盒   |                    |   |
|------------------|------------------------------------|----|--------------------------------|----------|------|--------------------|---|
|                  |                                    | 账号 | 33388573                       | 0        |      |                    |   |
|                  |                                    | 合约 | 白糖期权 1                         | 801 (3   | 39天) |                    |   |
| *<br>*<br>*<br>* | ①②③④⑤⑥✓✓⑦✓✓✓⑧✓✓<br>(平C)?行价手单 有 仓 ( |    | 的别<br>即成交否则<br>当日有效单<br>音部成交否则 | 取消<br>取消 |      |                    |   |
|                  |                                    |    | <b>3</b><br>6200               | ٠        |      | ( <u>3</u><br>6200 | ۲ |
|                  |                                    | 6  | 205.5                          | +        | -    | 1                  | + |
|                  |                                    | 限价 |                                | ۲        | 剩余   | 即撤销IOC             | • |
|                  |                                    | 开仓 |                                | ۲        |      |                    |   |

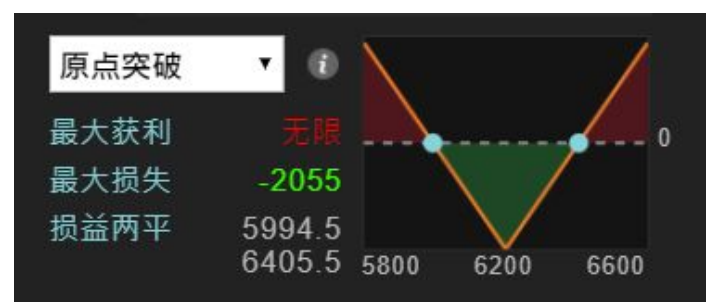

- 盈亏图表分析标示
  - ◆ 最大获利
  - ◆ 最大损失
  - ◆ 损益两平点
- ∎ 当用户调整商品栏位设定,即时更新盈亏图表
  - ◆ 行权价格变动时
  - ◆ 价格变动时
  - 手数变动时
- 策略说明
  - 大涨:买入看涨期权。市场受到利多题材刺激,多头气势如虹,预期后续还有 一波不小的涨幅。
  - 大跌:买入看跌期权。市场受到利空消息打击或技术性转空,预计后市还有一 波不小的跌幅。
  - 不涨:卖出看涨期权。标的物价格经过一段上涨面临前期高点或技术阻力位, 预期后市转空或者进行调整。
  - 不跌: 卖出看跌期权。预期后市不看跌,且市场以向多或牛皮盘整的成分居多,属于温和看多的交易策略。
  - 盘涨 Call:买进低行权价的看涨期权和卖出高行权价的看涨期权,即牛市看涨 期权垂直价差策略。预测标的即将盘涨,隐波率偏低,但信心不足,所以买入 看涨期权的同时卖出看涨期权降低权利金成本。
  - 盘跌 Call:买进高行权价的看涨期权和卖出低行权价的看涨期权,即熊市看涨期权垂直价差策略。预期标的物即将下跌,隐波率不高,买入看涨期权,但执行价格偏高,权利金贵,所以卖出看涨期权减少权利金支出。
  - 盘涨 Put : 买进低行权价的看跌期权和卖出高行权价的看跌期权,即牛市看跌期权垂直价差策略。预测标的即将盘涨,隐波率偏低,但信心不足,所以买入 看跌期权的同时卖出看跌期权降低权利金成本。
  - 盘跌 Put:买进高行权价的看跌期权和卖出低行权价的看跌期权,即熊市看跌期权垂直价差策略。预期标的物即将下跌,隐波率不高,买入看跌期权,但执

www.algostars.com

11

行价格偏高,权利金贵,所以卖出看跌期权减少权利金支出。

- 原点突破:同时买进看涨和看跌期权,即买入跨式策略。当前价格趋势不明, 波动率低,预期会有明显价格突破,后市波动率越大对头寸越有利,适合于预 期盘整突破或者重大宏观数据和事件发生前。
- 原点盘整:同时卖出相同数量、到期日、行权价的看涨和看跌期权,即卖出跨 式策略。使用时机在于预期期权标的在行权日前不会有重大价格变动,处盘整 格局时所采用。卖出跨式策略常见于市场将揭晓重大事件,但明朗化时间在行 权日之后,研判在该日期之前属盘整待变,或研判市场上有套牢卖压,下有强 力支撑时采用。该原点突破策略最大获利有限,最多就是卖出看涨及看跌权所 收取的权利金,但风险无限,操作时应善设停损点位。
- 区间突破:同时买进相同数量、相同到期日,但行权价不同的看涨和看跌期权 (通常看涨期权的行权价大于现货价,看跌期权的行权价小于现货价),即买 入勒式策略。区间突破和原点突破的买进跨式交易策略相似,预期标的物价格 在到期日前会有重大的变化,不是大涨、就是大跌。不同的地方在于买进勒式 交易策略所买进的期权通常为虚值,因此采用区间突破的交易策略成本比较便 宜,交易风险较低,但相对的,价格必须有更大的波动,买进勒式策略才会获 利。
- 区间盘整:同时卖出看涨期权和看跌期权,即卖出宽跨式策略。当前无法判断标的物价格变动方向,但价格趋于盘整,波幅收窄,波动率下降。到达盈亏平衡点慢,适合供需平衡,政策信息相对真空期。
- 转换:买进看跌期权,同时卖出相同到期日且相同履约价之看涨期权,分析股 市未来将呈大空头走势,而上涨的可能性微乎其微,然若市场走势不如预期, 风险无限,操作时应善设停损点位。
- 逆转:买进看涨期权,同时卖出相同到期日且相同履约价之看跌期权,分析股 市未来将呈大多头走势,而下跌的可能性微乎其微,然若市场走势不如预期, 风险无限,操作时应善设停损点位。

## 3.2行情报价

- 期权T型报价
  - 提供清晰简易的T型报价版面,栏位资讯透过手指左右滑动即可切换。

|             | 国内期权  | 衍情                           | 模           | 拟账号▼                         |
|-------------|-------|------------------------------|-------------|------------------------------|
| 郑商所         | ▼ 白∛  | 溏期权                          | ▼熱          | 〕月▼                          |
| 标的<br>白糖 18 | 01    | 6254<br>买价 <mark>62</mark> 5 | ▲11<br>3 卖价 | <mark>(0.18%)</mark><br>6254 |
| 看涨          | 期权    | 看跌                           | 期权          |                              |
| 买价          | 卖价    | C                            | 卖价          | 买价                           |
| 545.0       | 558.5 | 5700                         | 5.5         |                              |
| 450.5       | 467.0 | 5800                         | 9.5         |                              |
| 366.0       | 370.0 | 5900                         | 15.0        |                              |
| 277.5       | 280.5 | 6000                         | 28.5        |                              |
| 197.0       | 200.0 | 6100                         | 47.0        |                              |
| 128.5       | 130.0 | 6200                         | 78.0        |                              |
| 76.5        | 78.5  | 6300                         | 126.0       |                              |
| 41.5        | 42.5  | 6400                         | 189.0       |                              |
| 19.5        | 20.0  | 6500                         | 269.0       |                              |
| 10.0        | 10.5  | 6600                         | 359.0       | 351.0                        |
| 5.0         | 6.0   | 6700                         | 462.5       | 目                            |
| 3.0         | 3.5   | 6800                         | 561.0       |                              |
| 6           | Min   | Ŧ                            | \$          |                              |
| 策略          | 行續    |                              |             |                              |

#### ■ 标的报价

依据不同的期权商品,在 T型报价上方揭示了标的期货报价供使用者参考。

|             | 国内期相  | 楼               | 東拟账号▼      |                              |
|-------------|-------|-----------------|------------|------------------------------|
| 郑商所         | ▼白    | 糖期权             | ▼ 热        | 门月▼                          |
| 标的<br>白糖 18 | 01    | 6250<br>买价 625( | ▲7<br>0 卖价 | <mark>(0.11%)</mark><br>6251 |
| 看涨          | 期权    |                 | 看跟         | 失期权                          |
| 买价          | 卖价    | C               | 卖价         | 买价                           |
| 545.0       | 554.0 | 5700            | 5.5        |                              |

- ∎ 快速商品选择
  - ◆ 通过下拉选单快速切换期权商品
  - ◆ 合约月份选单中显示该月份期权合约剩余天数

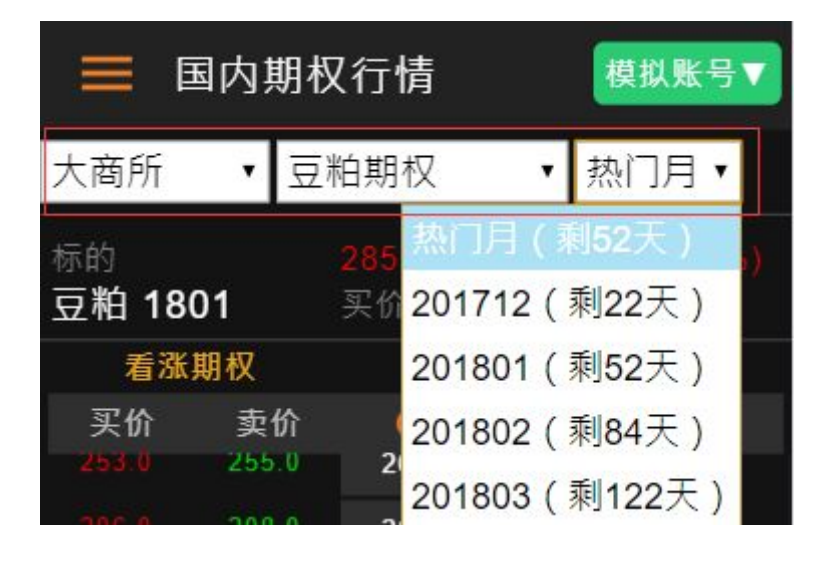

■ 快速策略下单

点击报价版面右下方的浮动按钮 💷,即可连动至策略下单盒。

| 1.28.0 | 129.5 | 6200 | 79.0   |       |
|--------|-------|------|--------|-------|
| 76.5   | 78.0  | 6300 | 127.5  |       |
| 41.0   | 41.5  | 6400 | 190.5  |       |
| 19.5   | 20,0  | 6500 | 2.19.5 |       |
| 10.0   | 10.5  | 6600 | 361.5  | 351.5 |
| 5.0    | 6.0   | 6700 | 462.0  | Ę     |
| 3.0    | 3.5   | 6800 | 561.0  |       |
| 6      | , win | ¥    | \$     |       |
| 策略     | 行情    | 回报   | 账务     | 设定    |

■ 快速下单盒下单

在T型报价中,长按期权合约报价,可连动打开下单盒/闪电下单。

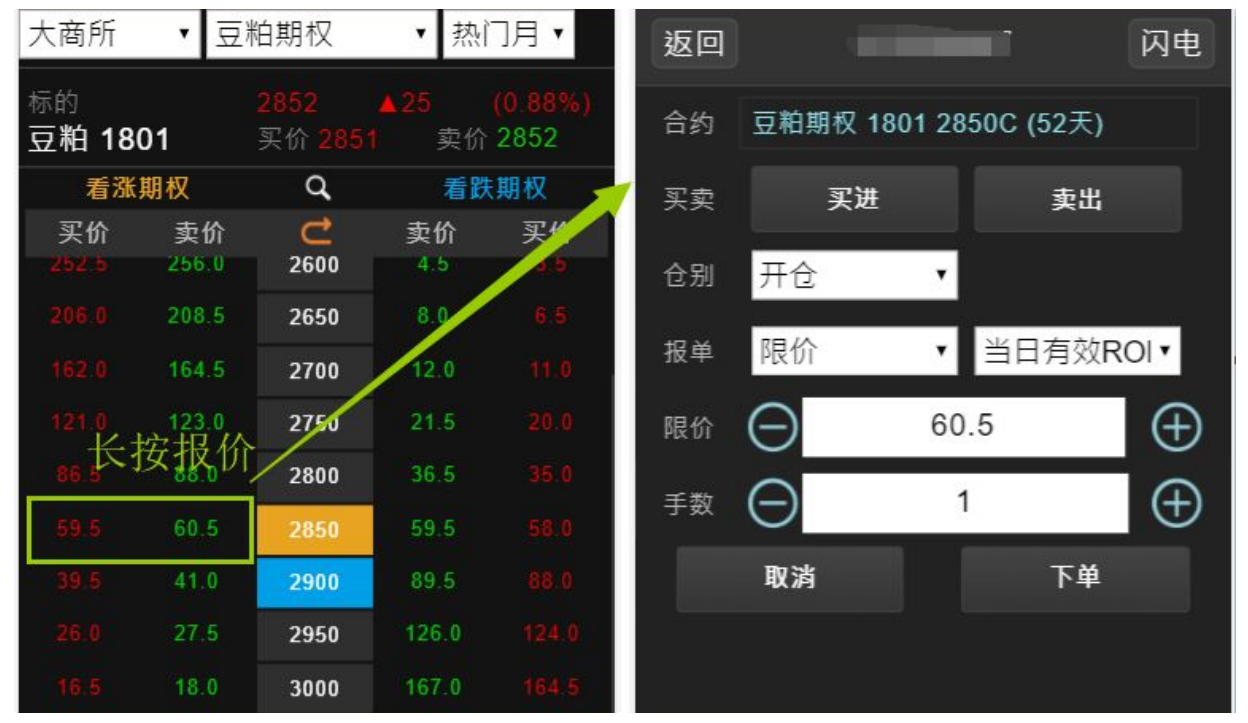

- ∎ 询价
  - ◆ T型报价提供询价功能,使用者可通过询价功能向做市商要求报价。
    - ✓ 询价成功,做市商回报的买卖价格将显示在T型报价中
    - ✓ 询价时间间隔不可以小于60s
    - ✔ 买卖价格价差合理时,不可以询价

| <sup>标的</sup><br>豆粕 18 | 01    | 2852<br>买价 2851 | <mark>▲25</mark><br> | (0.88%)<br>2852 | 标的<br><b>豆粕 1</b> | 801   | <mark>2852</mark><br>买价 |      | 25 (<br>卖价 | ( <mark>0.88%)</mark><br>2852 | 标的<br>豆粕 18 | 301     | 2852<br>买价 2851 | <mark>▲25</mark><br>卖价 | (0.88%)<br>2852 |
|------------------------|-------|-----------------|----------------------|-----------------|-------------------|-------|-------------------------|------|------------|-------------------------------|-------------|---------|-----------------|------------------------|-----------------|
| 看涨                     | 期权    | ( Q )           | 看跌                   | 期权              | 看                 | 张期权   | C                       | 2    | 看跌         | 期权                            | 看沒          | K期权     | Q               | 看跌                     | 期权              |
| 买价                     | 卖价    | ~e              | 卖价                   | 买价              | 买价                | 卖价    |                         | *    | 卖价         | 买价                            | A1 172      |         |                 |                        |                 |
| 252.5                  | 256.0 | 2600            | 4.5                  | -               | 252.5             | 256.0 | Q 26                    | oo q | 4.5        | 3,5                           | 返回          | 1       | 询价              |                        |                 |
| 206.0                  | 208.5 | 2650            | 8.0                  |                 | -                 | 208.5 | Q 26                    | 50 Q | 8.0        | 6.5                           |             |         |                 |                        |                 |
| 162.0                  | 164.5 | 2700            | 12.0                 | 11.0            | 162.0             | 164.5 | Q, 27                   | 00 Q | 12.0       | 11.0                          |             | — web + | +0.157 + 0.0 4  |                        |                 |
| 121.0                  | 123.0 | 2750            |                      | 20.0            | 121.0             | 123.0 | Q 27                    | 50 Q | 1.5        | 20.0                          |             | 豆相,     | 期权 1801         | 2850C                  |                 |
| 86.5                   | 88.0  | 2800            | 36.5                 | 35.0            | 86.5              | 88.0  | Q 28                    | 00 Q | 36.5       | 35.0                          |             | HO      | *               | 洋山                     |                 |
| 59.5                   | 60,5  | 2850            | 59.5                 | 58.0            | 59.5              | 60.5  | Q 28                    | 50 Q | 59.5       | 58.0                          |             | -U      |                 | ЖЩ                     |                 |
| 39.5                   |       | 2900            | 89.5                 | 88.0            | 39.5              | 41.0  | Q 29                    | 00 Q | 89.5       | 88.0                          | 39.5        | 41.0    | Q 2900          | 89.5                   |                 |
| 26.0                   |       | 2950            | 126.0                | 124.0           | 26.0              | 27.5  | Q 29                    | 50 Q | 126.0      | 124.0                         | 26.0        |         | Q 2950          | Q 126.0                |                 |
| 16.5                   | 18.0  | 3000            |                      | 164.5           | 16.5              | 18.0  | Q 30                    | 00 Q | 167.0      | 164.5                         | 16.5        | 18.0    | Q 3000          | Q 167.0                |                 |
| 10.5                   |       | 3050            |                      | 208.5           | 10.5              | 11.8  | Q 30                    | 50 Q | 211.5      | 208.5                         | 10.5        |         | Q 3050          | Q 211.5                | 208.5           |
| 7.5                    | 8.5   | 3100            |                      | P               | 7.5               | 8.5   | Q 31                    | 00 Q | 257.5      | Ę                             | 7.5         | 8.5     | Q 3100          | <b>Q</b> 257.5         | R               |
| 5.0                    | 6.0   | 3150            | 306.0                | 302.0           | 5.0               | 6.0   | Q 31                    | 50 Q | 306.0      | 302.0                         | 5.0         | 6.0     | Q 3150          | a 306.0                | 302.0           |

#### ■ 自动返回价平

点选「返回价平」功能,可重新定位行权价,将价平位置移到手机画面中间。

| 标的      |       |         | ▲24       |                 |  |
|---------|-------|---------|-----------|-----------------|--|
| 豆粕 1801 |       | 买价 2850 | ) 卖价 2851 |                 |  |
| 看涨      | 期权    | Q,      | 看路        | <sup>夫</sup> 期权 |  |
| 买价      | 卖价    | C       | 卖价        | 买价              |  |
|         | 255.0 | 2600    | 5.0       |                 |  |
|         | 207.5 | 2650    | 7.5       |                 |  |
|         | 163.5 | 2700    | 12.0      |                 |  |
|         |       |         |           |                 |  |

- 报价栏位设定
  - ◆ 使用者可调整显示栏位、隐藏栏位
  - ◆ 支援显示栏位排序
  - ◆ 点击恢复预设即可恢复原厂设定

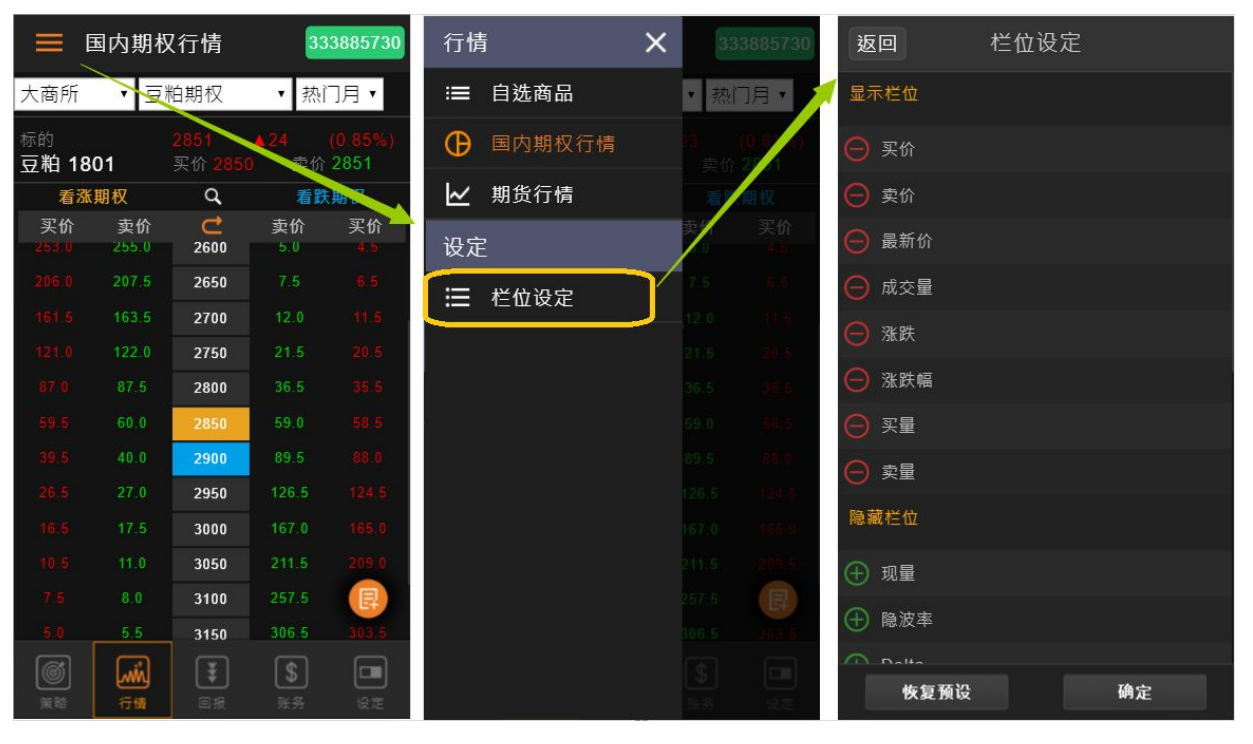

● 期货报价

提供内盘期货报价,通过左上角侧边栏菜单切换期权报价和期货报价。

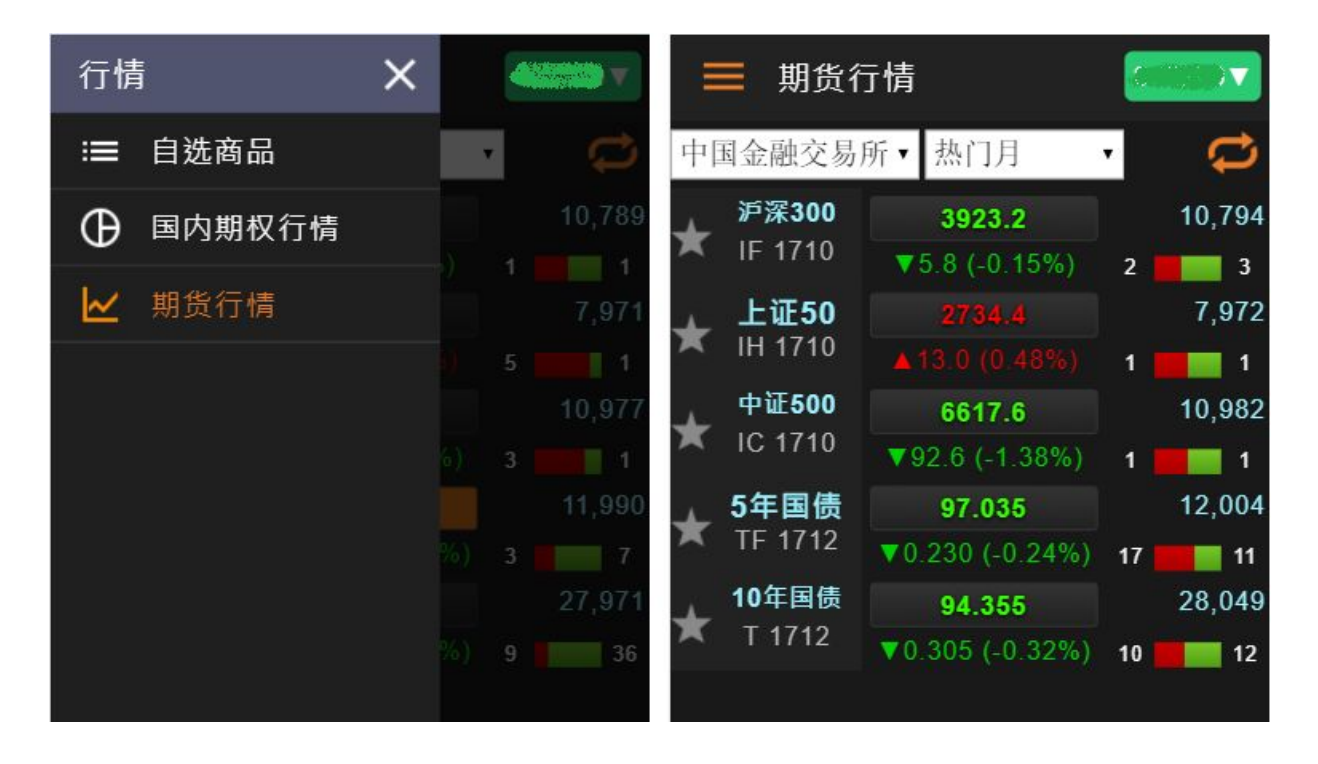

在期货报价功能中,可以透过右上方的 🟳 按钮来切换不同风格的报价版面

| 中 | 国金融交易用                   | 所▼ 热门月                           | •  | C)           | 中 | 国金融交易                    | 所,      | 热门月                   | •                     | 4                       |
|---|--------------------------|----------------------------------|----|--------------|---|--------------------------|---------|-----------------------|-----------------------|-------------------------|
| × | <b>沪深300</b><br>IF 1710  | <b>3919.2</b><br>▼9.8 (-0.25%)   | 4  | 11,232<br>23 | * | 沪深 <b>300</b><br>IF 1710 | 买<br>1  | <b>3921.0</b> 39      | 21.4<br><b>3920</b>   | .8 <sup>卖</sup><br>.8 5 |
| * | <b>上证50</b><br>IH 1710   | <b>2732.2</b><br>▲10.8 (0.40%)   | 3  | 8,216<br>31  | * | <b>上证50</b><br>IH 1710   | 买<br>2  | 2733.2 <sup>273</sup> | <sup>33.2</sup> 2733  | .0 <sup>卖</sup><br>.0 3 |
| × | 中证 <b>500</b><br>IC 1710 | 6605.6<br>▼104.6 (-1.56%)        | 1  | 11,503       | * | 中证 <b>500</b><br>IC 1710 | 买<br>3  | 6607.0 <sup>66</sup>  | 06.8<br>6606          | .0 <sup>卖</sup><br>.0 3 |
| * | <b>5年国债</b><br>TF 1712   | <b>97.025</b><br>▼0.240 (-0.25%) | 12 | 12,248<br>15 | × | <b>5年国债</b><br>TF 1712   | 买<br>36 | 97.040 <sup>97</sup>  | .035<br><b>97.0</b> 3 | 卖<br>支<br>6             |
| * | <b>10</b> 年国债<br>T 1712  | <b>94.340</b><br>▼0.320 (-0.34%) | 16 | 28,713<br>9  | × | <b>10</b> 年国债<br>T 1712  | 买<br>6  | 94.340 94             | .340<br><b>94.3</b> 3 | 卖<br>支<br>7             |

- 加入自选商品
  - ◆ 欲将关注的商品加入「自选」您可以通过报价画面左方功能列进行,点击 「星星」符号,即可将商品加入自选。

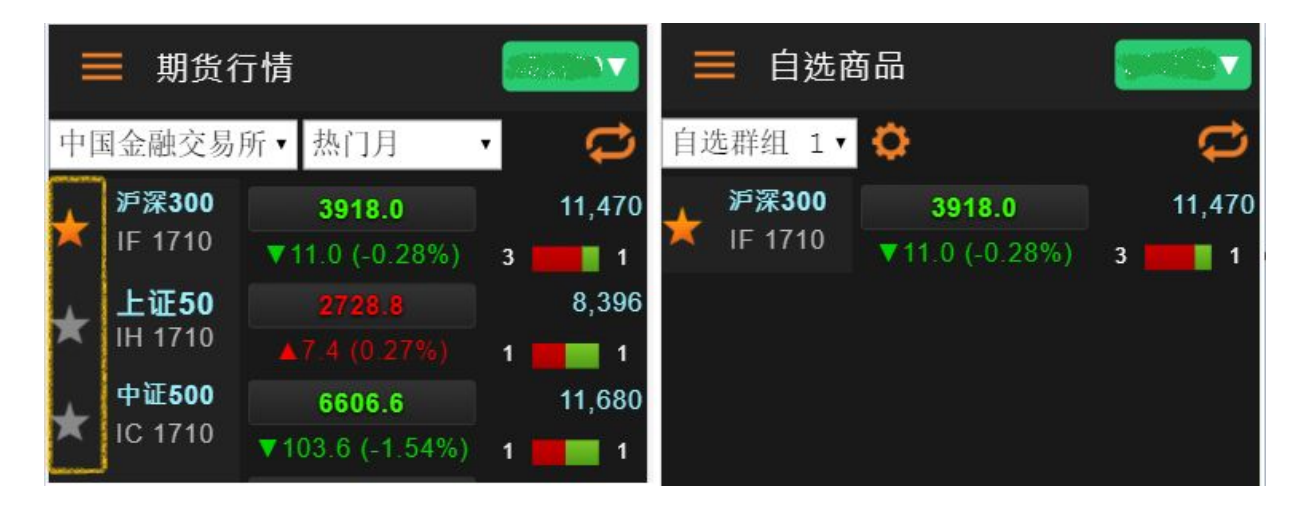

■ 快速下单按钮:

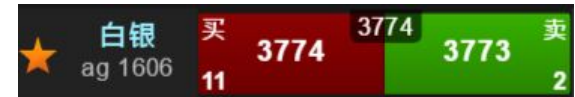

- ◆ 红色买按钮:显示卖一价卖一量,点击打开下单盒并连动设定下单盒合 约、买入以及价格(卖价)。
- ◆ 绿色卖按钮:显示买一价买一量,点击打开下单盒并连动设定下单盒合 约、卖出以及价格(买价)。

### 3.3回报

委托回报提供「全部、挂单、已成交、错单」供你切换, 可通过侧边栏菜单进行切换,或是利用手势左右滑动进行切换。

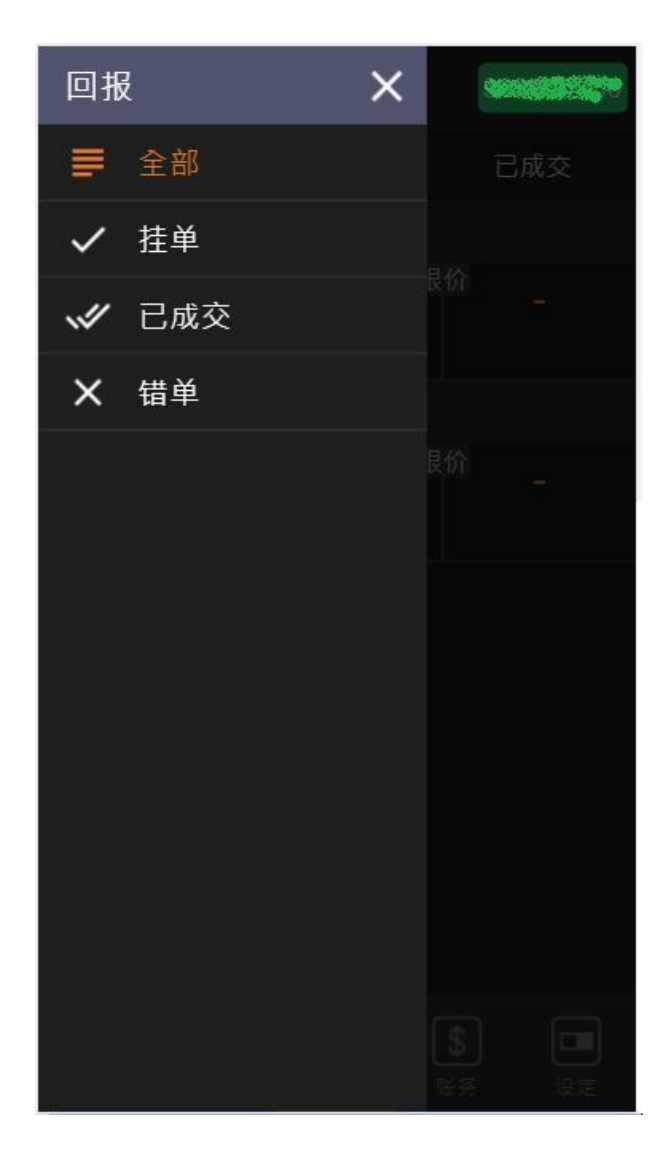

- 报单相关功能
  - 报单资讯:提供每笔报单资讯 在每笔回报中,使用手势点击,系统会跳出报单资讯视窗,提供查看报单委托 状态、成交资讯,以及改价、改量、删单功能。

| 返回                                                                                                    | 白糖期权      | 1801 630 | 0P                 |
|----------------------------------------------------------------------------------------------------|-----------|----------|--------------------|
| 市                                                                                                    |           |          |                    |
| 09:10:55     09:10:55     09:10:55     09:10:55     09:10:55     09:10:55     09:10:55     09:10:55     09:10:55     09:10:55     09:10:55     09:10:55     09:10:55     09:10:55     09:10:55     09:10:55     09:10:55     09:10:55     09:10:55     09:10:55     09:10:55     09:10:55     09:10:55     09:10:55     09:10:55     09:10:55     09:10:55     09:10:55     09:10:55     09:10:55     09:10:55     09:10:55     09:10:55     09:10:55     09:10:55     09:10:55     09:10:55     09:10:55     09:10:55     09:10:55     09:10:55     09:10:55     09:10:55     09:10:55     09:10:55     09:10:55     09:10:55     09:10:55     09:10:55     09:10:55     09:10:55     09:10:55     09:10:55     09:10:5     09:10:55     09:10:5     09:10:5     09:10:5 | 完全成交      |          | <b>[进</b> ] 开仓  限价 |
| 有效报单                                                                                                    |           | 成交       |                    |
| 0                                                                                                    | 127       | 1        | 127                |
| 报单手数                                                                                                    | 1         | 买/卖      |                    |
| 新平仓                                                                                                    | 开仓        | 价格条件     | 限价                 |
| 日内                                                                                                    | N         | 有效期      | 当日有效<br>ROD        |
| 报单状态                                                                                                    | 完全成交      | 触发条件     |                    |
| 备注 完全                                                                                                    | 成交 (20171 | 01700000 | )232)              |
| 改价                                                                                                    | 改         | 量        | 刪单                 |
| 成交                                                                                                    | 明细 成      | 交手数      | 成交价格               |
| 09:10                                                                                                    | 0:59      | 1        | 127                |

## AlgoStars <del>大</del> 策略星

■ 改价:提供使用者修改有效报单的价格 在报单资讯视窗,使用者可在改设价格栏位中,输入欲修改价格。

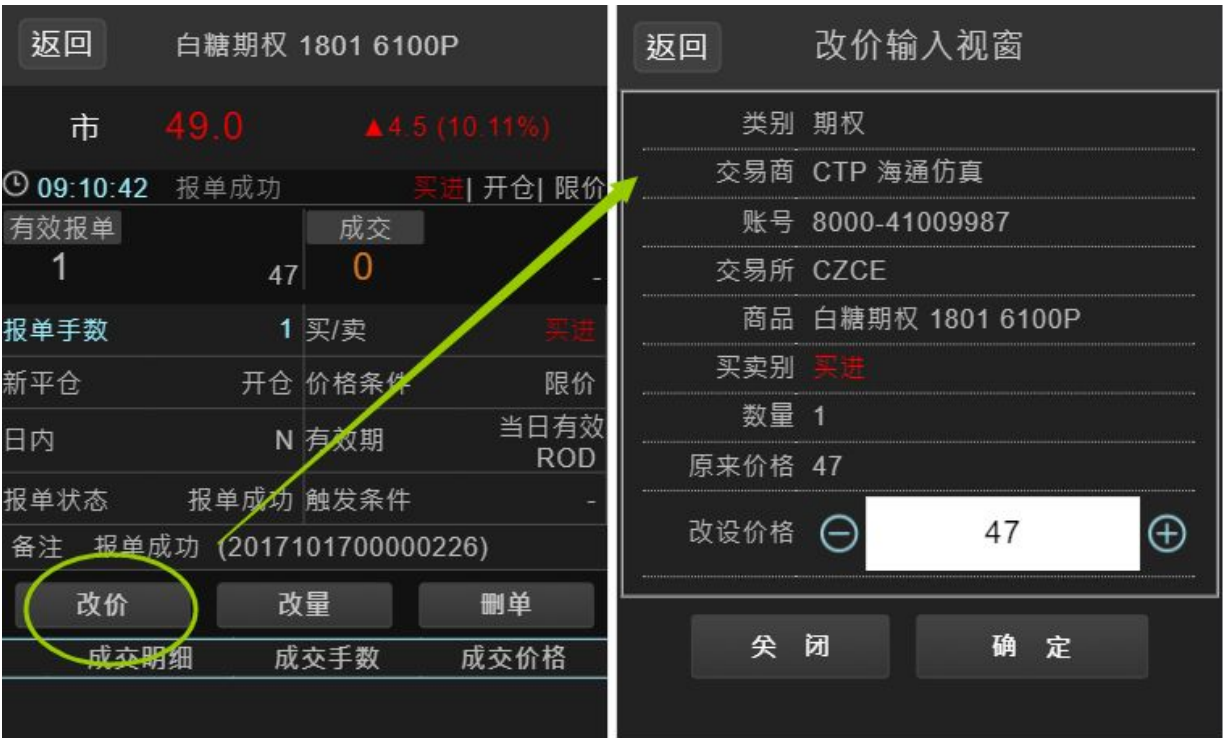

减量:提供使用者减少有效报单的手数。 在报单资讯视窗,点击[改量]按钮,系统会跳出减量视窗,使用者可在减少数 量栏位中,输入欲减少之手数。

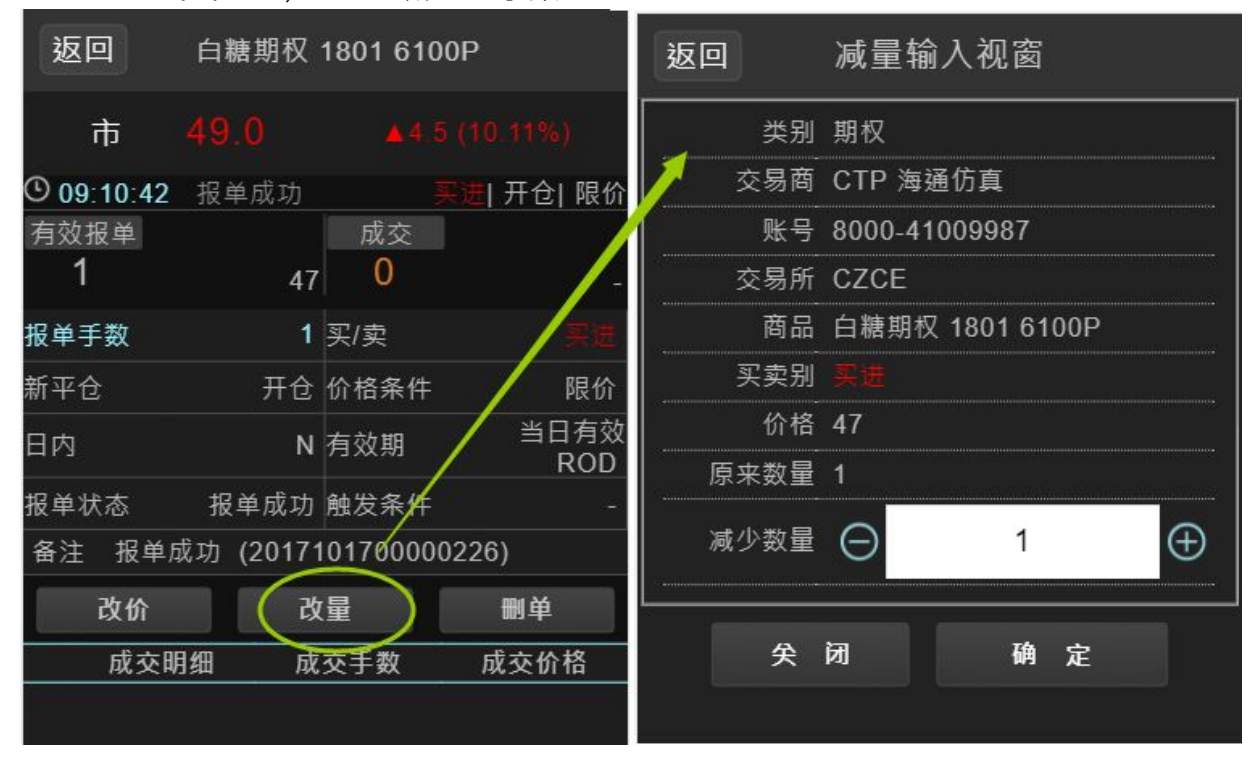

## AlgoStars <del>大</del> 策略星

- 删单:提供使用者将未成交报单删单。

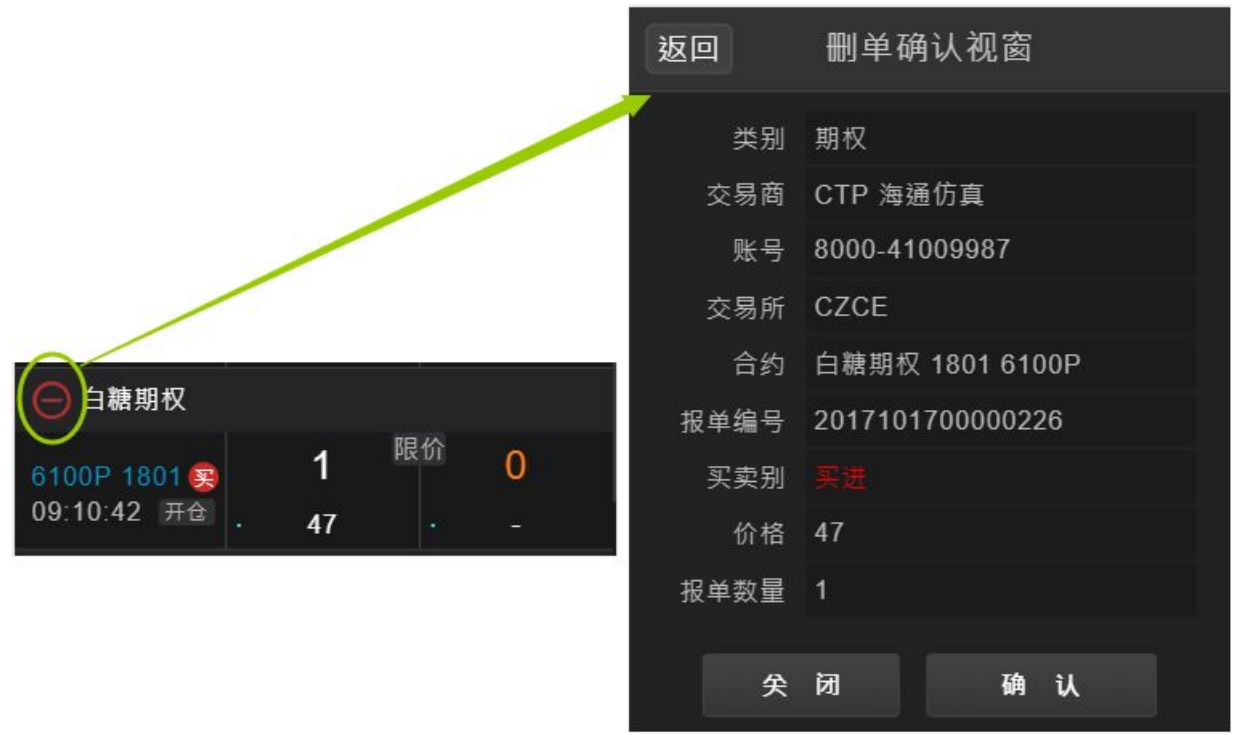

 ◆ 在报单资讯视窗,点击[删单]按钮,弹出出删单确认视窗,使用者确认是 否删单

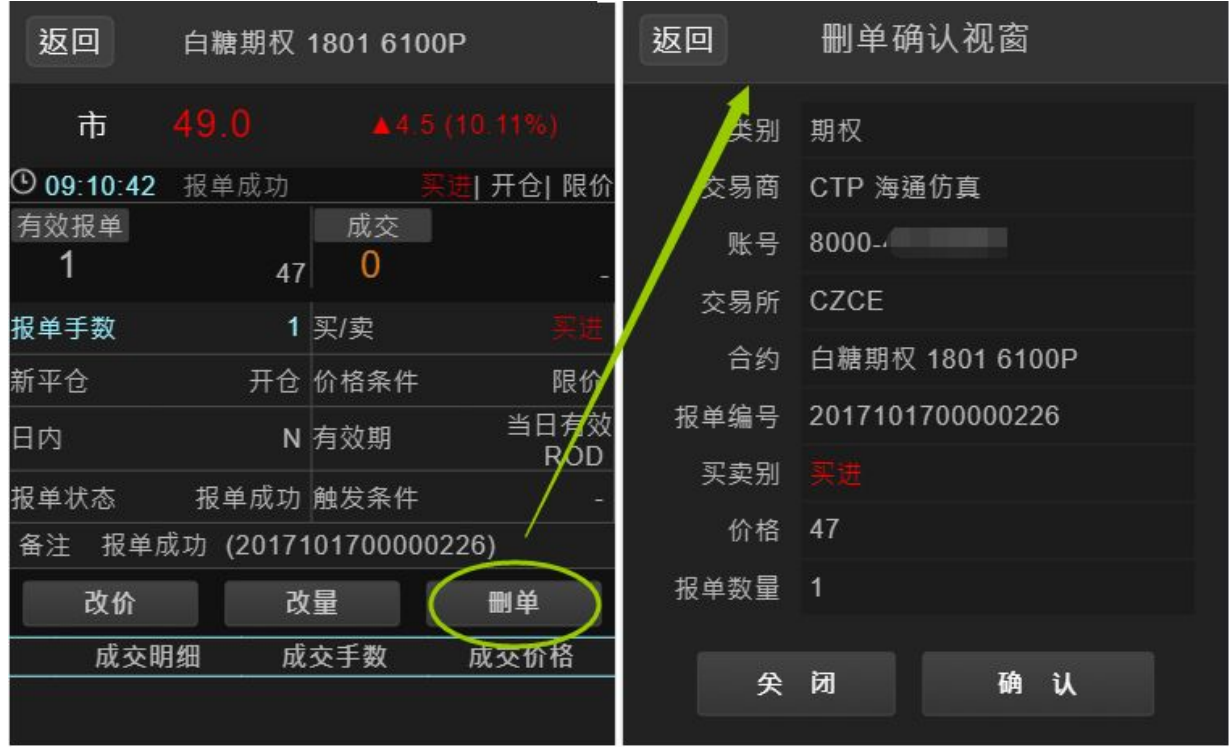

■ 全撤:回报左上角的「全撤」按钮功能,可以一次将所有的未成交报单撤单。

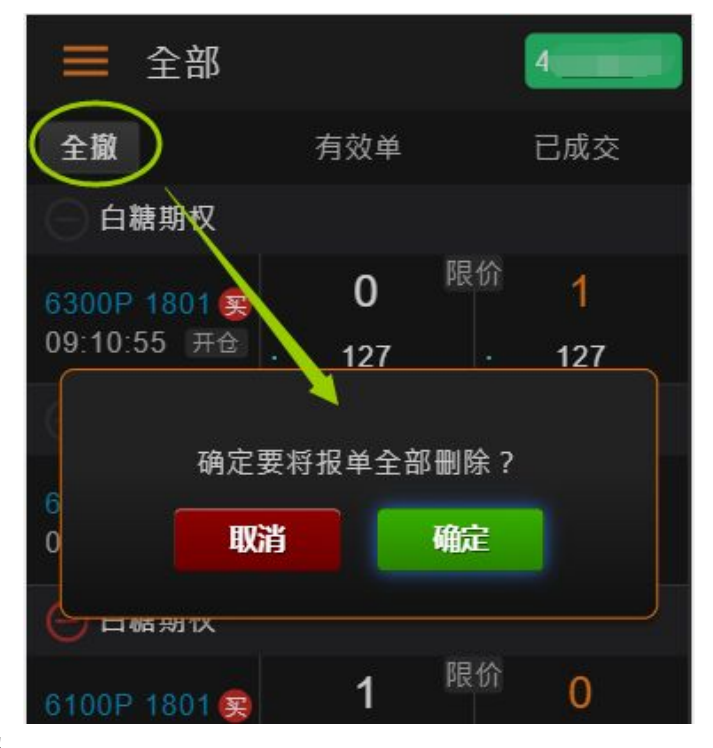

- ∎ 重查回报
  - 通过向下滑动手势,可重查报单回报

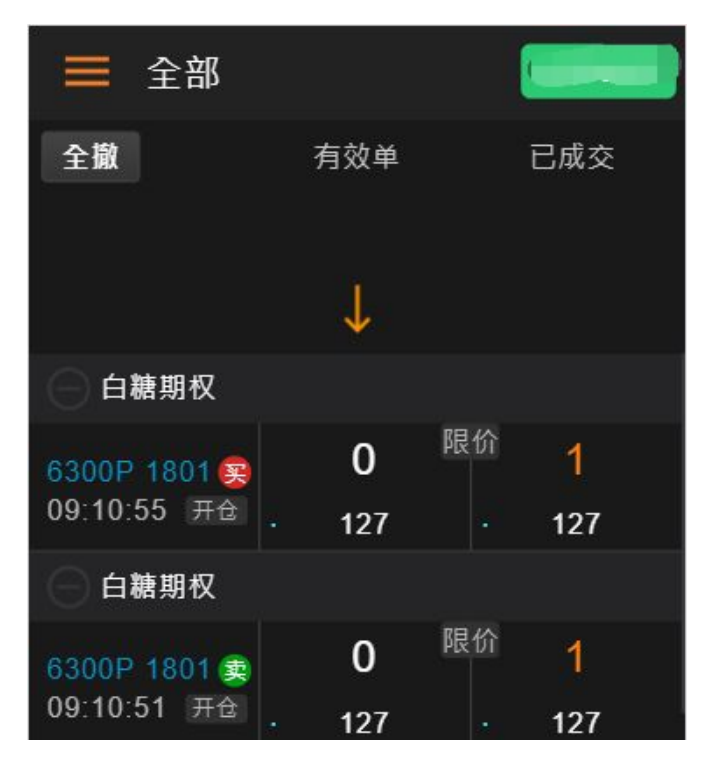

#### 3.4账务

账务版面中提供「持仓汇总」、「组合持仓」、「资金查询」、「行权记录」、 「银期转账」五个功能页签,可通过侧边栏菜单进行切换,或是利用手势左右滑动 进行切换。

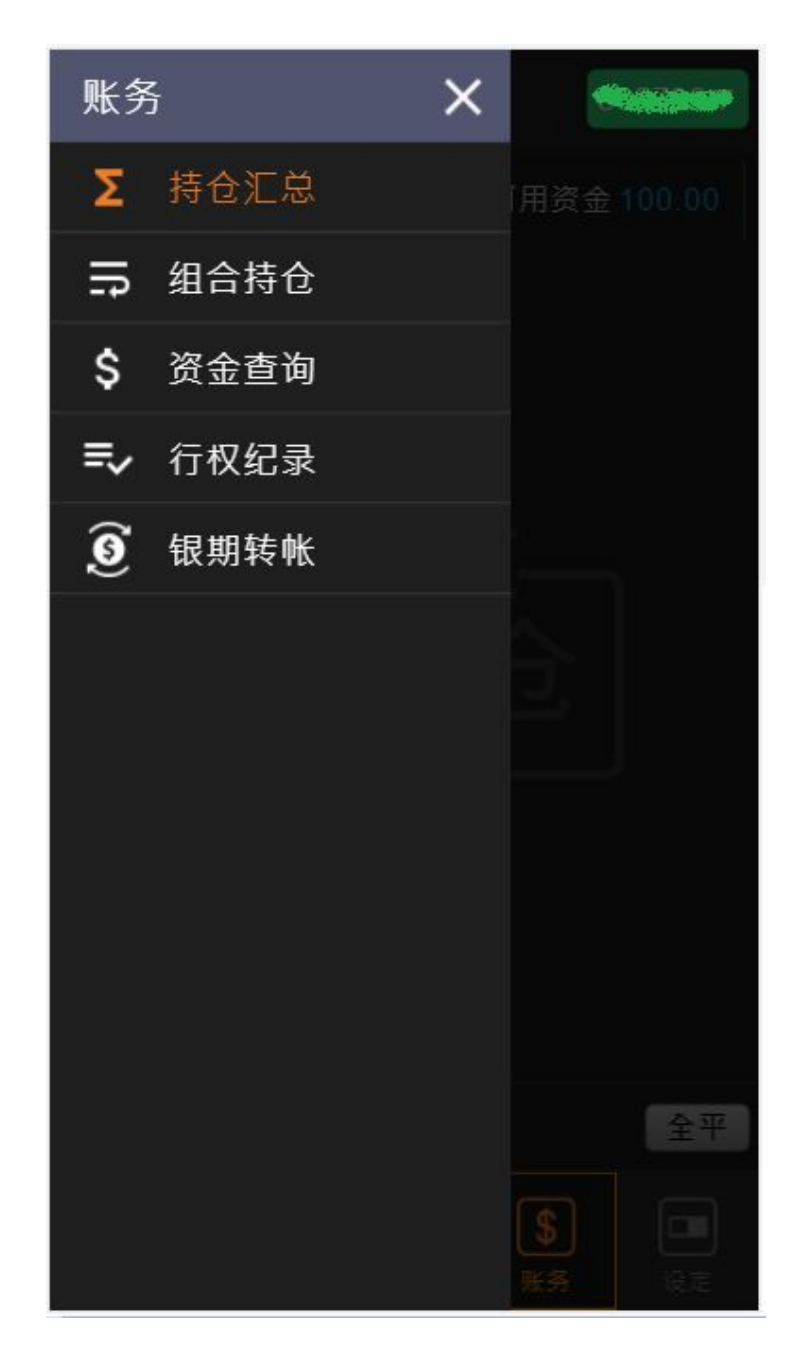

持仓汇总

显示使用者账户所持有合约部位。

| ➡ 持仓汇总                            |
|-----------------------------------|
| CNY 动态权益 1,440,984.24 可用资金 1,3    |
| 白糖期权(实744) -¥2,540 行权 平           |
| 5500C 1801<br>市 753 +2@852.5      |
| 白糖期权(实56) ¥0 行权 平                 |
| 6300P 1801<br>市 135 +1@127 -1@127 |
| 豆粕期权(实43) -¥1,675 行权 平            |
| 2800C 1801<br>市 82 +2@95.5        |
| 豆粕期权(虚-7) -¥15 行权 平               |
| 2850C 1801<br>市 56 +1@57.5        |
| 总盈亏 ¥-4,490.00 全平                 |
| <ul> <li></li></ul>               |

■ 资金栏:在持仓汇总页面上方,显示该账号的资金概况,包括动态权益、可用 资金、风险率栏位。可左右滑动查看资金栏位。

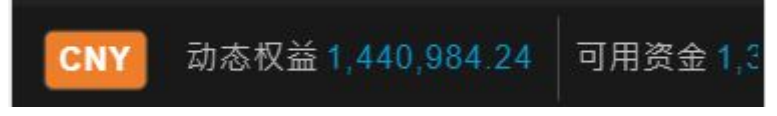

- 持仓资讯:
  - ◆ 持仓品种
  - ◆ 实虚值额
    - 仅期权持仓显示实虚值额
  - ◆ 持仓品种的当前市价
    - ▸ 「手数@持仓均价」按钮
      - 多仓为红色,手数为正数;空仓为绿色,手数为负数
      - 点击此按钮,可连动打开该品种平仓下单盒,送出平仓指令

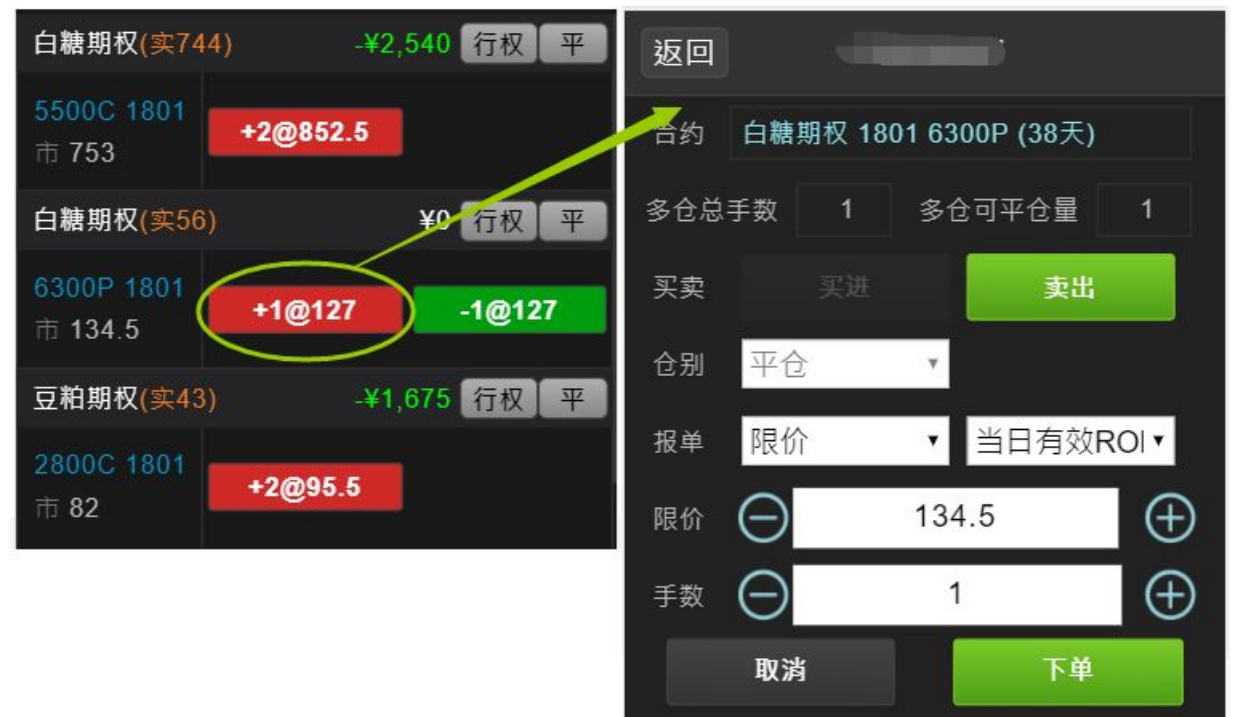

- ◆ 盈亏试算
  - 持仓部位之「盈亏试算」,采用基币计算
  - 在设定中「持仓盈亏试算预设」,可调整逐笔盈亏或逐日盈亏试算
    - 逐笔:以开仓价格计算盈亏
    - 逐日:以持仓价格计算盈亏
- ◆ 「行权」按钮
  - 仅期权买持仓显示此按钮功能
  - 期权买方,可通过行权按钮送出行权申请

## AlgoStars★ 策略星

| 白糖期权(实744) -¥2,540 行权 平             | 返回    行权                                              |
|-------------------------------------|-------------------------------------------------------|
| 5500C 1801<br>市 753 +2@852.5        | 标的    6230 ▼-17 (-0.27%)<br>白糖 1801  买价 6229  卖价 6230 |
| 白糖期权(实56) ¥0 行权 平                   | 账号 4                                                  |
| 6300P 1801<br>市 133.5 +1@127 -1@127 | 合约 白糖期权 5500C 1801                                    |
| 豆粕期权(实43) -¥1,675 行权 平              | 总手数 2 已申请行权手数 0                                       |
| 2800C 1801<br>市 82 +2@95.5          | 行权手数 - 1 + /2                                         |
| 豆粕期权(虚-7) -¥15 行权 平                 | 到期日可放弃行权(非到期日无效)                                      |
| 2850C 1801<br>市 56 +1@57.5          |                                                       |
|                                     | 放弃行权 执行行权                                             |

「平」按钮

点击「平」按钮,可连动打开该品种平仓下单盒,送出平仓指令

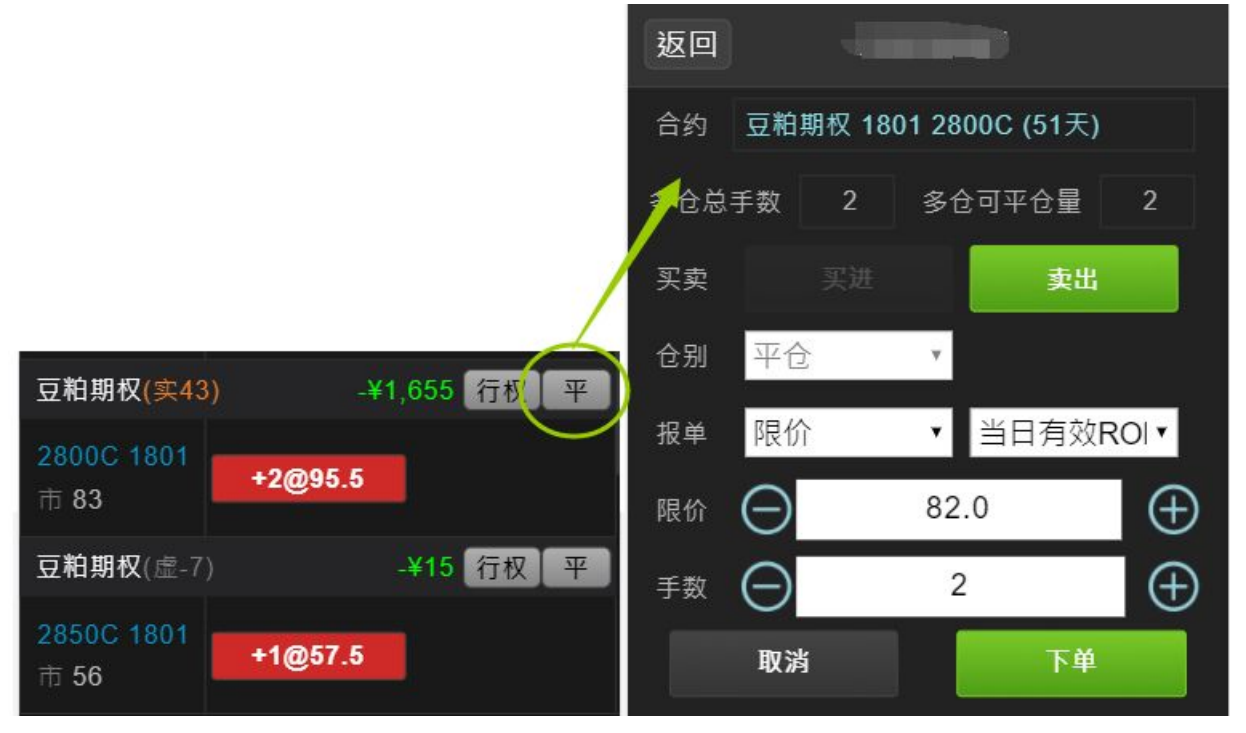

## AlgoStars★策略星

| •                     | ● 锁仓时,点击「平」按钮,可选择以市价或对方价平仓 |         |      |                          |
|-----------------------|----------------------------|---------|------|--------------------------|
|                       |                            |         | 返回   | 平仓                       |
|                       |                            |         | 白糖期机 | 又 1801 6300P             |
|                       |                            |         | 将此合约 | 以下列方式全部平仓                |
| 白糖期权(实56)             | 1                          | ¥0 行权 平 | •    | <sup>1</sup> 市价<br>1 对方价 |
| 6300P 1801<br>市 125.5 | +1@127                     | -1@127  |      | 确定                       |

- 币种(基币)
  - ◆ 使用者可选择以CNY、TWD、HKD、USD为基币转换资金栏的币种、以 及持仓盈亏试算的币种。

|     | NY 可用资金 842,730 90 |                  |
|-----|--------------------|------------------|
| 豆粕  | 1期又(实106)          | + <b>#1</b> 35 平 |
| 275 | 0C 18              | -1@110           |
|     | 合计基币切换             |                  |
| 4   | CNY                | •                |
|     | TWD                | 0                |
| Ī   | HKD                | 0                |
| n   | USD                | 0                |
|     | 完成                 |                  |

- 全平
  - ◆ 点击「全平」按钮,可将该交易账号下所有的持仓部位以市价全部平仓。

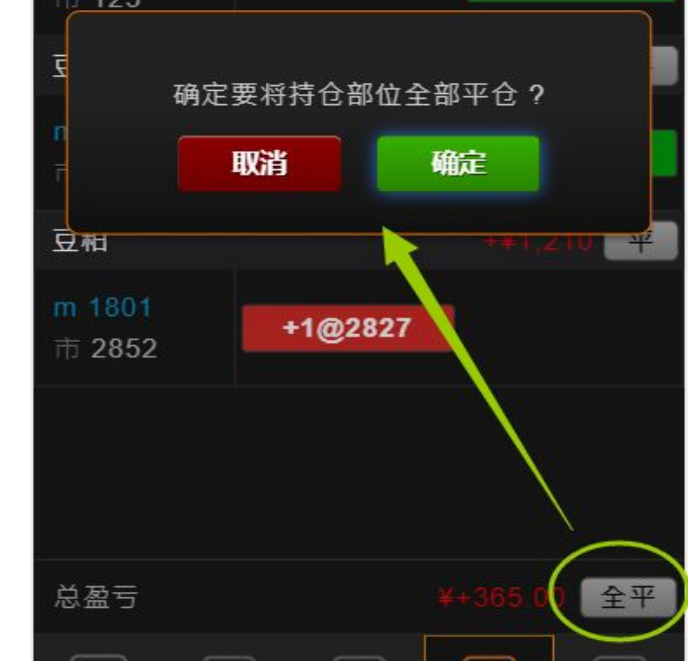

- 总盈亏(试算值)
  - ◆ 加总所有持仓部位之「盈亏试算」,采用基币计算。
  - ◆ 注:\*盈亏试算仅供参考。

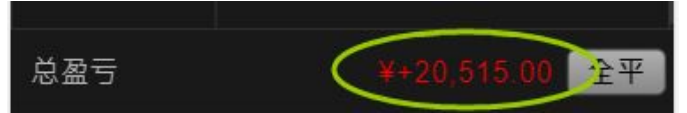

■ 重查持仓:通过向下滑动手势操作,可重查持仓。

|                           | 41009987         |
|---------------------------|------------------|
| CNY 动态权益 1,443            | ,176.64 可用资金 1,3 |
| $\downarrow$              |                  |
| 白糖期权(实747)                | -¥2,540 行权 平     |
| 5500C 1801<br>市 753 +2@80 | 19               |
| 豆粕期权(实56)                 | -¥1,565 行权 平     |
| 2800C 1801 +2@79          | .5               |

- 组合持仓
  - 提供交易账号组合持仓查询功能
  - 组合持仓栏位:合约、持仓(手数&均价)、占用保证金

| 合约                               | 持仓      | 占用保证金         |
|----------------------------------|---------|---------------|
| STG<br>SR801C6300&<br>SR801P6200 | -1 @333 | 8701.4        |
| STD<br>SR801C6300&<br>SR801P6300 |         | 0             |
|                                  |         |               |
|                                  |         |               |
|                                  |         |               |
|                                  |         |               |
|                                  |         |               |
| 新期 行情                            |         | \$ □<br>账务 设定 |

● 资金查询:

使用者可从资金查询中查看账户资金、动态权益、平仓盈亏等相关资金状态。

| ☰ 资金查询                                                      |              |  |  |
|-------------------------------------------------------------|--------------|--|--|
| 以CNY为基币合计 •                                                 | ○ 📰          |  |  |
| 币种                                                          | CNY          |  |  |
| 投资者                                                         |              |  |  |
| 试算可用资金                                                      | 1,403,383.44 |  |  |
| 试算动态权益                                                      | 1,467,546.64 |  |  |
| 试算市值权益                                                      | 1,484,356.64 |  |  |
| 未冲销权利金市值                                                    | 16,810.00    |  |  |
| 浮动盈亏                                                        |              |  |  |
| 期货平仓盈亏                                                      | 0.00         |  |  |
| 占用保证金                                                       | 64,163.20    |  |  |
| 静态权益                                                        | 1,442,926.64 |  |  |
| 手续费                                                         | 0.00         |  |  |
| 权利金收支                                                       | 0.00         |  |  |
| 可取资金                                                        | 965,309.41   |  |  |
| 风险度                                                         | 4.37%        |  |  |
| 可用资金                                                        | 1,378,763.44 |  |  |
|                                                             |              |  |  |
| <ul> <li>() () () () () () () () () () () () () (</li></ul> |              |  |  |

∎ 币种

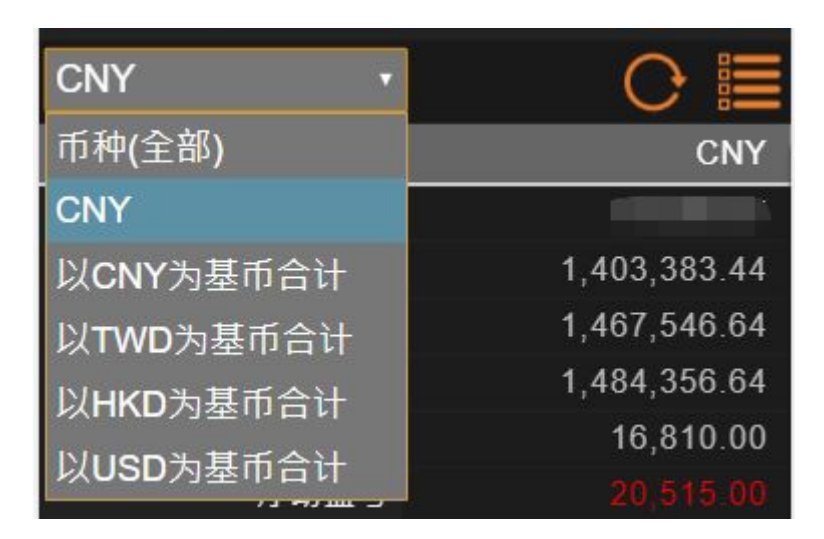

- ◆ 选择币种:可选择显示全部币种,或指定币种。
- ◆ 选择基币:可以RMB、TWD、HKD、USD为基币合计资金。
- 重查资金:点击 <sup>C</sup> 即可重查资金至最新状态。
- 栏位设定:点选॑॑॑॑॑॑॑॑॑॑॑॑॑॑
  展开栏位勾选框,可勾选所需资金栏位。

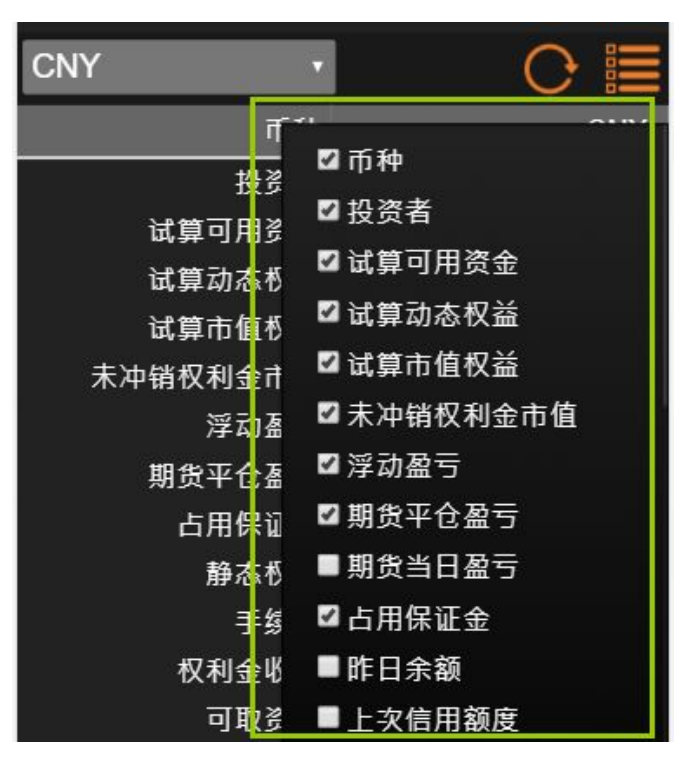

- 行权记录
  - 提供CTP交易账号行权记录查询,显示栏位:时间、品种、手数、行权状态
  - 点击该笔记录,弹出行权明细视窗,显示详细的行权申请讯息
  - 可通过行权记录的 按钮取消行权申请

|                   |                                    | 41009987      | 返回 行权 | 明细               |          |                  |
|-------------------|------------------------------------|---------------|-------|------------------|----------|------------------|
| 取消                | 时间                                 | 品种            | 手数    | 行权状态             | 品种       | 白糖期权 1801 6300P  |
|                   | 00-00-08                           | 白糖期权          | 2     | 申请行权成            | 交易账户     | 8000-41009987    |
| $\sim$            | 09.09.00                           | 1801 6300P    | 2     | 功                | 交易商      | CTP 海通仿真         |
| 0                 |                                    | 豆粕期权          |       | 申请行权成            | 行权手数     | 2                |
| Θ                 | 09:08:48                           | 1801<br>2800C | 1     | 功                | 投机套保标志   | 投机               |
|                   |                                    | 20000<br>白糖期权 |       |                  | 执行类型     | 执行               |
| $\Theta$          | 09 <sup>.</sup> 08 <sup>.</sup> 44 | 口临州1次 1801    | 1     | 申请行权成            | 保留持仓方向   | 多仓               |
| $\sim$            |                                    | 5500C         |       | 功                | 是否保留期货持仓 | 保留               |
|                   |                                    | 白糖期权          |       |                  | 是否自动平仓   | 不自动平仓            |
| Θ                 | 09:08:36                           | 1801          | 0     | 取消行权             | 行权编号     | 2017101800001294 |
|                   |                                    | 5500C         |       |                  | 行权状态     | 未执行              |
|                   |                                    |               |       |                  | 交易日      | 20171018         |
|                   |                                    |               |       |                  | 结算编号     | 1                |
|                   |                                    |               |       |                  | 执行结果     | 没有执行             |
|                   |                                    |               |       |                  |          |                  |
| 6                 | a 🗆                                |               |       |                  |          |                  |
| ا<br><sup>#</sup> | <b>四 [44</b><br>格 行情               | Ŋ L¥<br>≸ 回报  | €     | <b>し</b><br>発 设定 | 取湯       | 行权               |

- •
- •
- •

● 银期转账

| 📃 银期转                                                                                                    | <b>К</b> |
|----------------------------------------------------------------------------------------------------|----------|
| 银期转帐                                                                                                    | 转帐纪录     |
| 交易账户                                                                                                    |          |
| 银行帐号                                                                                                    | ·        |
| 期货可转资金                                                                                                    | 100      |
| 银行可转资金                                                                                                    | 点击查询     |
| 转帐金额                                                                                                    |          |
| 币种                                                                                                    | CNY •    |
|                                                                                                    |          |
|                                                                                                    |          |
|                                                                                                    |          |
|                                                                                                    |          |
|                                                                                                    |          |
| 期化样相约                                                                                                    | 相信林期色    |
| 册贝投狱1                                                                                                    | <b>廿</b> |
| in the second second se | ¥ \$ 💷   |
| 策略 行情                                                                                                    | 回报 账务 设定 |

- 仅CTP账号支持银期转账功能
- 转账界面显示栏位:
  - ◆ 交易账户
  - ◆ 银行账号
  - ◆ 期货可转资金
  - ◆ 银行可转资金
    - ✔ 点击查询:输入资金密码和银行密码,查询银行可转资金

| 查询银行余额<br> |   |
|------------|---|
| 资金密码       | ĺ |
| ⊉ 银行密码     |   |
| 取消 确定      |   |

- ◆ 转账金额
- ◆ 币种:CNY/USD
- 期货转银行
  - ◆ 设定转账金额,点击「期货转银行」按钮
  - ◆ 输入资金密码和银行密码,确认转账

|    | 银期转          | 帐    |                                          |    |
|----|--------------|------|------------------------------------------|----|
|    | 银期转帐         |      | 转帐纪                                      | 큜  |
| 交易 | 账户           |      |                                          |    |
| 银行 | また           | 交通银行 |                                          |    |
|    |              | 期货转银 | 行                                        | 5  |
| 期货 | 银行简称         | 工商銀行 |                                          |    |
| 银行 | 币种           | USD  |                                          |    |
| 转帐 | 转帐金额         | 50   |                                          |    |
| 币种 | 资金密码         |      |                                          |    |
|    | 银行密码         |      |                                          |    |
|    | 取泥           | 5    | 确定                                       |    |
|    |              |      |                                          |    |
|    |              |      |                                          |    |
| _  |              |      |                                          |    |
|    | 期货转银行        | Ī    | 银行转期                                     | 货  |
| a  |              |      | R                                        |    |
|    | ) (MN)<br>行情 |      | 「「「「「」」、「「」」、「「」」、「「」」、「」、「」、「」、「」、「」、「」 | 设定 |

- 银行转期货
  - ◆ 设定转账金额,点击「银行转期货」按钮
  - ◆ 输入资金密码和银行密码,确认转账

|     | 银期转     | 帐    |      |   |
|-----|---------|------|------|---|
|     | 银期转帐    |      | 转帐纪  | 큤 |
| 交易  | 账户      |      |      |   |
| 银行  | 走伯      | 交通银行 |      |   |
| шл. |         | 银行转期 | 货    | 5 |
| 朔贝  | 银行简称    | 工商銀行 |      |   |
| 银行  | 币种      | USD  |      |   |
| 转帐  | 转帐金额    | 50   |      |   |
| 币种  | 资金密码    |      |      |   |
|     | 银行密码    |      |      |   |
|     | 取涕      | 5    | 确定   |   |
|     |         |      |      |   |
|     |         |      |      |   |
|     |         |      |      |   |
|     | 期货转银行   | Ī    | 银行转期 | 货 |
|     |         |      | \$   |   |
|     | )<br>行情 |      | 账务   |   |

.

- ∎ 转账记录
  - ◆ 切换到「转账记录」页签,查看当日的出入金记录。

| ■ 银            | 期转帐      |           |    |
|----------------|----------|-----------|----|
| 银期             | 朋转帐      | 转帐        | 纪录 |
| 状态             | 操作时间     | 类别        | 金额 |
| 有效             | 09:19:14 | 期转银       | 10 |
| 有效             | 09:18:43 | 银转期       | 10 |
| 错误             | 09:12:18 | 银转期       | 10 |
|                |          |           |    |
| <b>③</b><br>策略 |          | 2<br>报 账务 | 设定 |

### 3.5设定

• 使用者资讯:提供使用者账号资讯,账号管理及登出会员功能

| \varTheta 使用者资讯 |      |  |  |
|-----------------|------|--|--|
| .00.45          | 账号管理 |  |  |
| +80-13          | 登出会员 |  |  |

- 账号管理:
  - 使用会员账号或手机号登入的用户,可在账号管理中检视用户名称
  - 点击策略星账号该栏位,进行账号密码修改

| 返回    | 账号管理      | 返回 策略星帐号管理 |
|-------|-----------|------------|
| ⊖ 设定  |           | ★ icepony  |
| 头像    | *         |            |
| 用户名称  | ісеропу   |            |
| 策略星帐号 | icepony > |            |
|       |           | 修改密码       |

- ▶ 设备信息
  - ∎ IP位址
  - ∎ 设备编码

| ⊖ 设备信息 |                   |
|--------|-------------------|
| IP位址   | 59.120.212.218    |
| 设备编码   | B3:69:80:BD:D7:A4 |

- 系统设定:
  - 报单音效:提供使用者设定开启或关闭报单音效。
  - 系统语系:可设定简体或繁体语系。切换语系会重新载入页面。
  - 闲置安全机制
    - 预设系统闲置时间超过10分钟,则登出会员。
    - 设定按钮:可调整闲置登出的时间,或设定不登出。

| ⊖ 系统设定 |         |    |  |  |
|--------|---------|----|--|--|
| 报单音效   | 开启      | 关闭 |  |  |
| 系统语系   | 简体      | 繁体 |  |  |
| 闲置安全机制 | 10分钟后登出 | 设定 |  |  |

• 交易设定:提供用户选择交易安全相关设定。

| ⊖ 交易设定         |    |    |
|----------------|----|----|
| 下单盒            |    |    |
| 下单确认           | 显示 | 略过 |
| 预设下单数量<br>闪电下单 |    | 1  |
| 下单确认           | 显示 | 略过 |
| 预设下单数量<br>快速下单 |    | 1  |
| 买进预设           | 买价 | 卖价 |
| 卖出预设           | 买价 | 卖价 |
| 持仓盈亏试算<br>预设   | 逐笔 | 逐日 |

- 下单盒
  - 下单确认:系统预设下单盒点击下单时会跳出确认视窗,使用者可设定确 认视窗是否需要显示。
  - 预设下单数量:设定下单盒下单预设手数,点击数量设定框,弹出数字键 盘,修改数量。

- 闪电下单
  - 下单确认:系统预设闪电下单点击下单时会跳出确认视窗,使用者可设定 确认视窗是否需要显示。
  - 预设下单数量:设定闪电下单下单预设手数,点击数量设定框,弹出数字
     键盘,修改数量。
- 快速下单
  - ◆ 提供使用者自行设定快速下单按钮买进预设、卖出预设价格
  - ◆ 持仓盈亏试算预设:可设定持仓盈亏试算按逐笔或逐日计算
- 持仓成本线
  - K线图提供持仓成本线功能,可在设定中选择显示或隐藏

| ⊖ 持仓成本线 |    |    |  |  |
|---------|----|----|--|--|
| K 线图    | 显示 | 隐藏 |  |  |

- 线上帮助
  - 系统公告
  - 客服电话
  - 软件版本资讯

| ⊖ 线上帮助                      |  |
|-----------------------------|--|
| 🔔 系统公告                      |  |
| 上海客服: +86-21-61766299 转 605 |  |
| AlgoStars 策略星v1.41.6        |  |

## 4.商品资讯

- 期权商品点选T型报价各个栏位或标的报价,可连动到商品资讯
- 期货商品点击商品名称可连动到商品资讯

### 4.1走势图

- 提供商品当日即时价量走势图。
- 点击走势上的某个位置,可以查看该位置的详细价格数据。
- 走势图下方提供快速下单按钮,点击按钮可以打开下单盒下单。

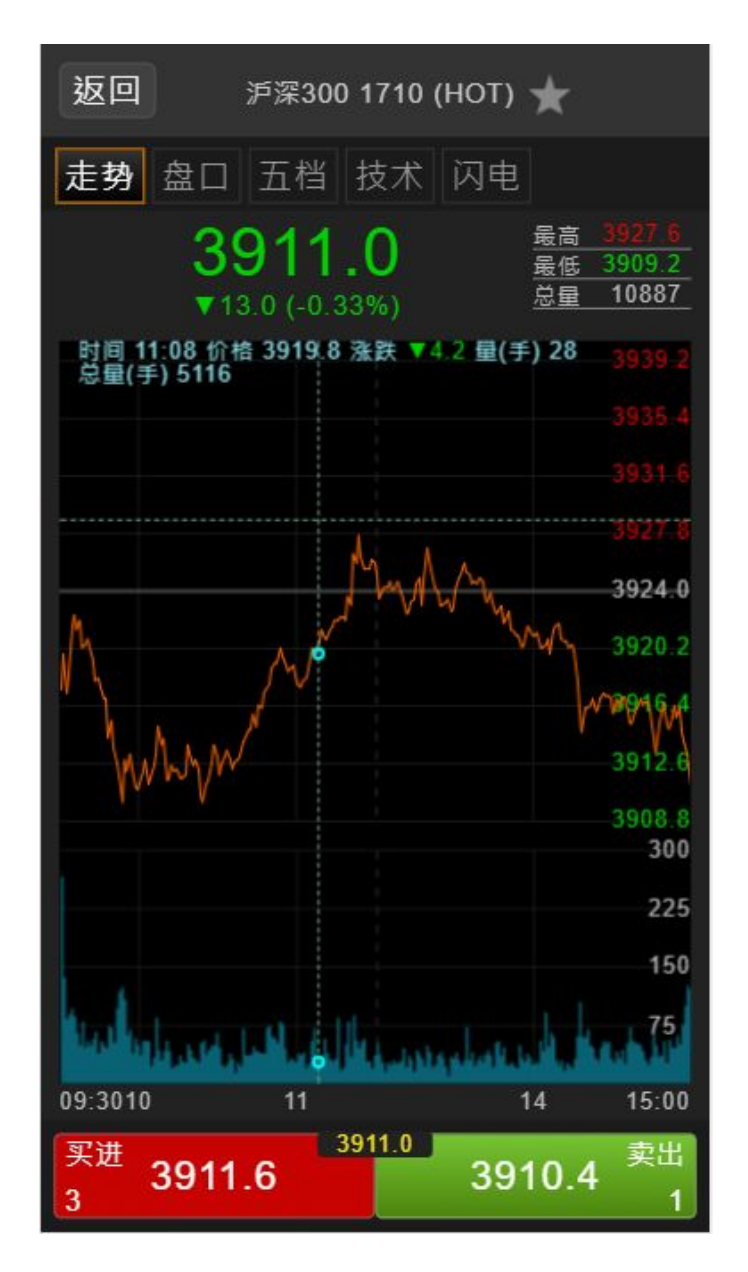

### 4.2盘口

- 提供商品合约最新盘口数据,包括价量资讯、基本资讯。
- 期权商品,还提供Greeks等报价栏位。
- 点选盘口数据中的价格栏位,可打开下单盒并连动设定下单盒合约及价格。
- 盘口数据下方提供快速下单按钮,点击按钮可以打开下单盒下单。

| 返回               | ④ 白糖期权                | 1801 6100C | *                       | 返回               | 沪深300 1                | 710 (HOT)          | *                      |
|------------------|-----------------------|------------|-------------------------|------------------|------------------------|--------------------|------------------------|
| 走势 盘[            | ] 五档 技                | 就 闪电       |                         | 走势 盘             | 口 五档 技                 | 支术 闪电              |                        |
|                  | ① 更新时间                | : 14:59:59 |                         |                  | ① 更新时间                 | : 16:14:32         |                        |
| 内在价值             | 151.0                 | 时间价值       | 41                      | 最新价              | 3911.0                 | 涨 跌                | ▼13.0                  |
| Delta            |                       | Gamma      | 0.0013                  |                  |                        |                    |                        |
| Theta            | -0.9533               | Rho        | -14.6224                | 买价               | 3910.4                 | 涨跌幅                | -0.33%                 |
| Vega             |                       | 隐波率        | 11.68                   | 卖 价              | 3911.6                 | 成交量                | 10887                  |
| 最新价              |                       | 涨 跌        | <b>A</b> 10.0           |                  |                        |                    |                        |
| 买 价              |                       | 涨跌幅        | 5.24%                   | 开盘价              | 3914.0                 | 昨成量                | 11470                  |
| 卖 价              |                       | 成交量        | 598                     | 最高价              | 3927.6                 | 持仓量                | 16859                  |
| 开盘价              | 206.0                 | 昨成量        | 410                     |                  |                        |                    |                        |
| 最高价              | 213.5                 | 持仓量        | 1138                    | 最低价              | 3909.2                 | 开盘                 | <b>(</b> ) 09:30       |
| 最低价              | 176.0                 | 开盘         | <b>(</b> ) 21:00        | 昨结算              | 3924.0                 | 收盘                 | <b>(</b> ) 15:00       |
| 昨结算              | 191.0                 | 收盘         | <b>(b)</b> 15:00        |                  |                        |                    |                        |
| 昨收盘              | 209.5                 | 结算价        | 192.0                   | 昨收盘              | 3918.0                 | 结算价                | 3916.6                 |
| <sup>买进</sup> 20 | <sup>201</sup><br>5.5 | 201        | 1.0 <sup>卖出</sup><br>22 | <sup>买进</sup> 39 | <sup>391</sup><br>11.6 | <sup>1.0</sup> 391 | 0.4 <sup>卖出</sup><br>1 |

#### 4.3五档

- 提供委买委卖价量。
- 提供委买委卖量小计。
- 点选五档价量栏位时,可打开下单盒并连动设定下单盒合约及价格。
- 五档报价下方提供快速下单按钮,点击按钮可以打开下单盒下单。

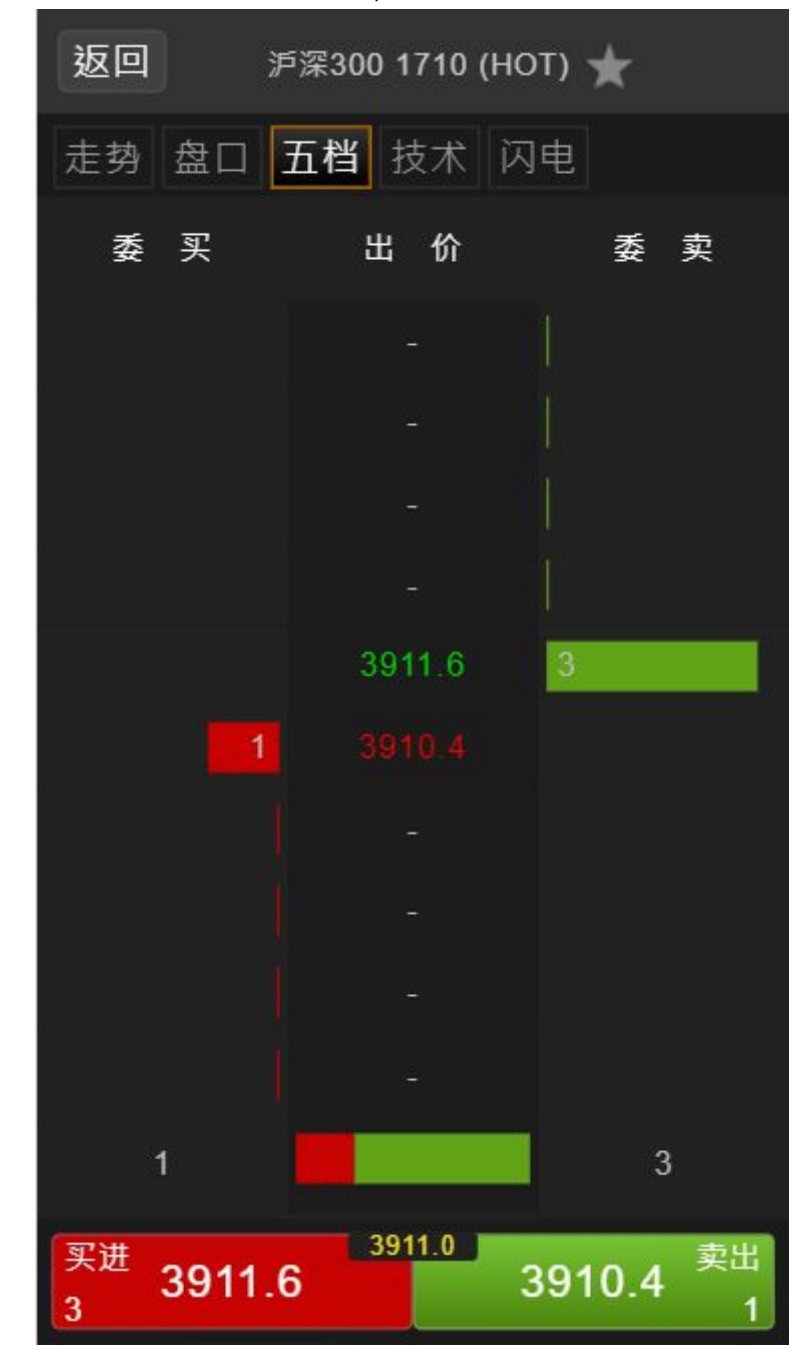

### 4.4技术图表

• 提供商品技术线图功能,以及相关的技术指标。

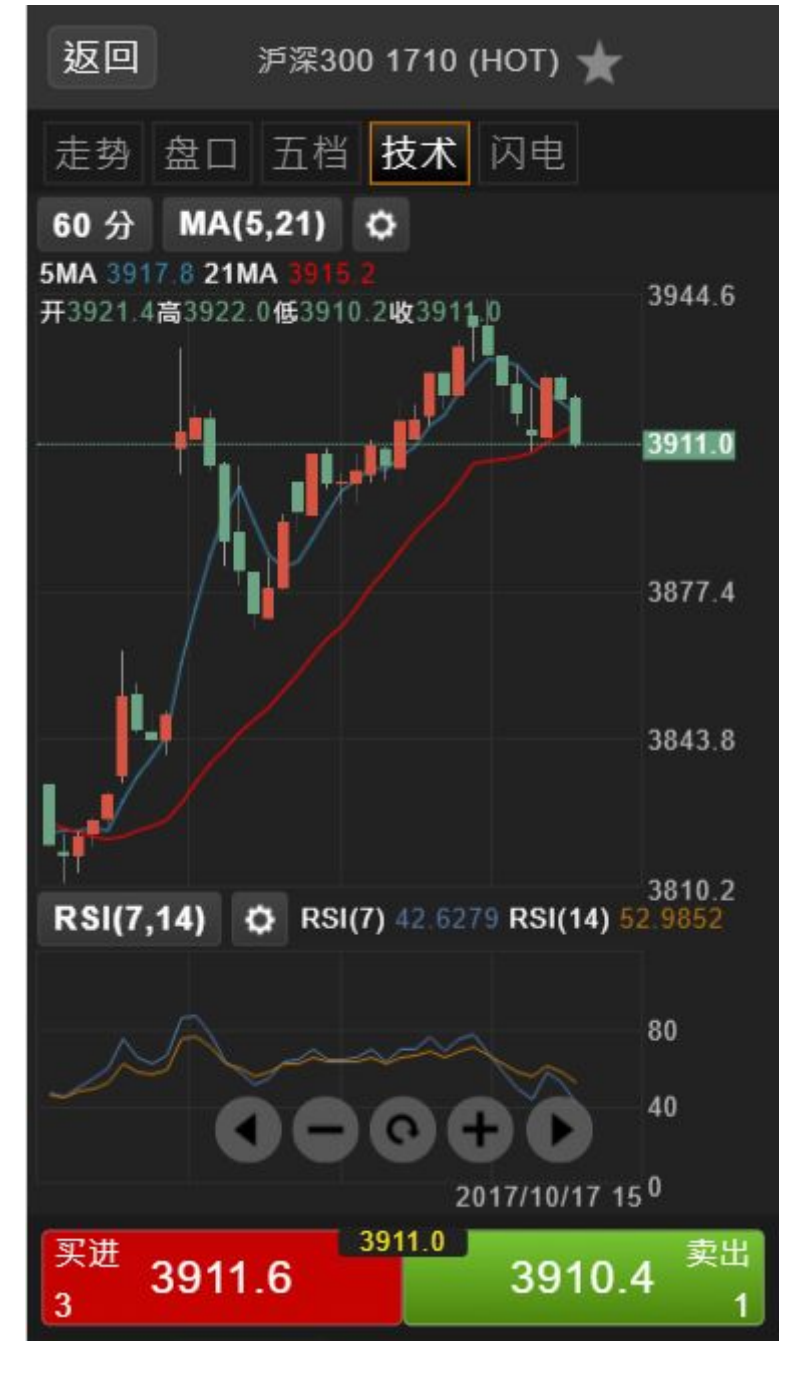

0 0 AlgoStars 🛨 策略星

| 3921.4 | 高392.0低 | 3910.2Wg3911.0 |   |
|--------|---------|----------------|---|
|        |         | 时间区间           |   |
| 6      | 0 分     |                |   |
| E      | 送       |                | 0 |
| 唐      | 抵       |                | 0 |
| 月      | 线       |                | 0 |
|        |         | 完成             |   |

切换时间周期:支持分钟周期、日线、周线、月线周期 0

○ 缩放K线图

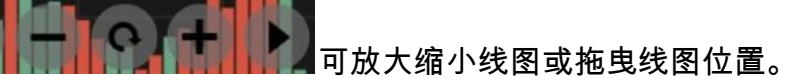

- ■点击 技术指标: 0
  - 移动平均线 (MA)
  - 布林通道 (BOLL)
  - 停损点转向指标 (SAR)
  - 一目均衡表 (Ichimoku)
  - 成交量 (Volume)
  - 未平仓量 (OPID)
  - 相对强弱指数 (RSI)
  - 平滑异同移动平均线 (MACD)
  - 随机指标 (KD)
- 0

| 指标切换       |                                       |
|------------|---------------------------------------|
| (MA)       |                                       |
| (10175)    |                                       |
| BOLL)      | 0                                     |
| 指标 (SAR)   | 0                                     |
| (Ichimoku) | 0                                     |
|            |                                       |
|            | BOLL)<br>指标 (SAR)<br>(Ichimoku)<br>完成 |

○ 指标切换:点击指标名称按钮,打开指标切换视窗

 ○ 指标参数设定:点击指标名称旁的 2 设定按钮,打开指标参数设定视 窗

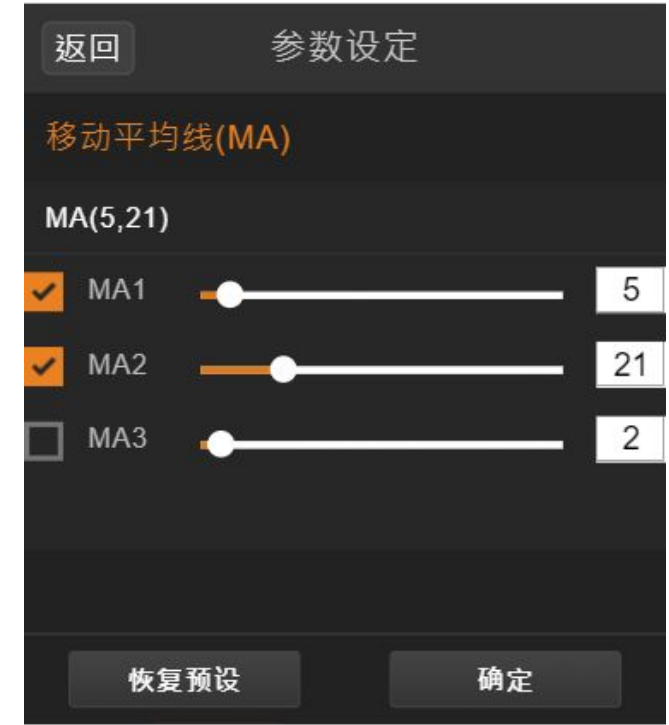

### 4.5闪电

• 在商品资讯页面,点击闪电页签,切换至闪电下单视窗,实现快速下单。

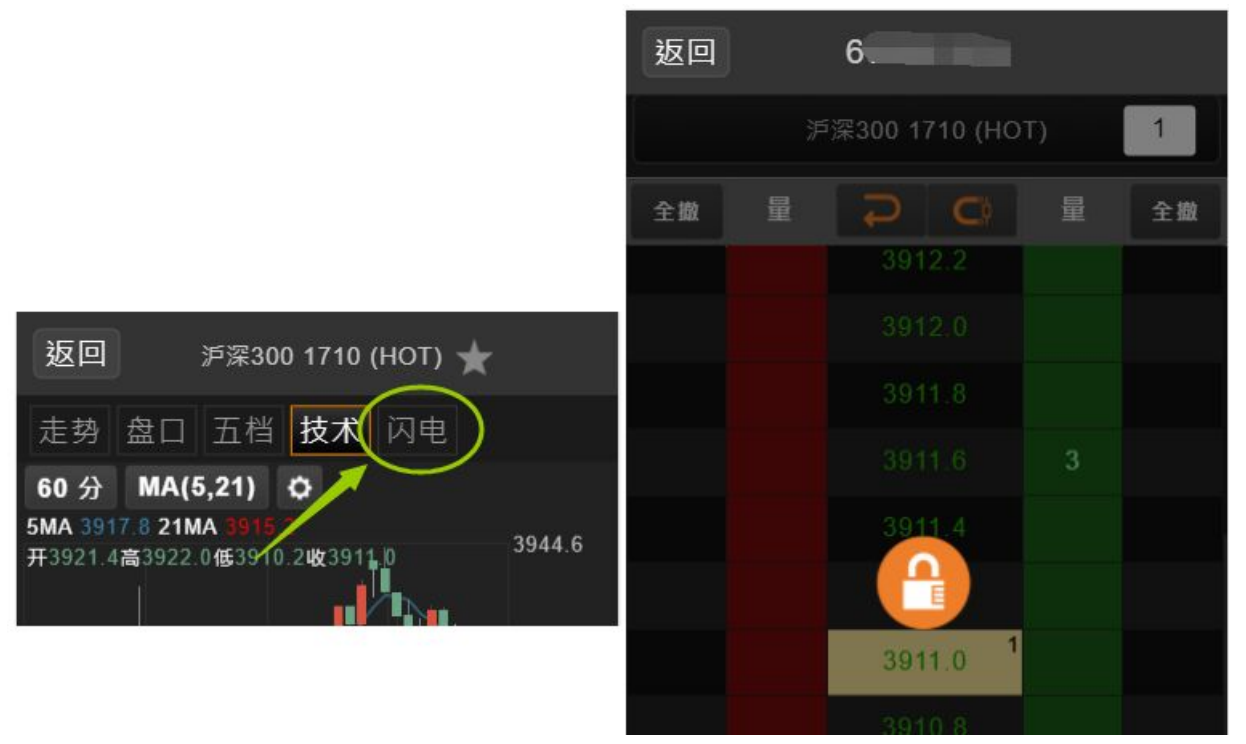

### 5交易账号管理

#### 5.1模拟账号

系统默认提供一组「模拟账号」供用户测试与体验交易使用,您可以通过资金账号 管理来进行「模拟交易」账号的注销与登录。

|                             | 略                       | 模拟账号▼               |
|-----------------------------|-------------------------|---------------------|
| 豆粕期权                        | ▼ 热门月 (1▼               |                     |
| <sup>标的</sup><br>豆粕 1801    | 2842 ▼-14<br>买价 2841  豸 | (-0.49%)<br>契价 2842 |
| 日线 MA(5,<br>5MA 2816 21MA 2 | 21) Þ<br>767            | 2002                |

#### 5.2绑定账号

- 点选右上角的「资金账号」按钮,进入资金账号管理画面,点选下方「绑定资金账号」按钮。
- 在期货商类别选项中,可以选择不同分类的期货商(中国期货商、CTP仿真)
- 在搜索栏中,可输入期货商名称或拼音首字母进行搜寻。
- 选择好期货商之后,打开登录窗口,输入账号和密码直接登录即 可绑定。
- 绑定后,账号会出现在交易账户列表中。

## AlgoStars ★ 策略星

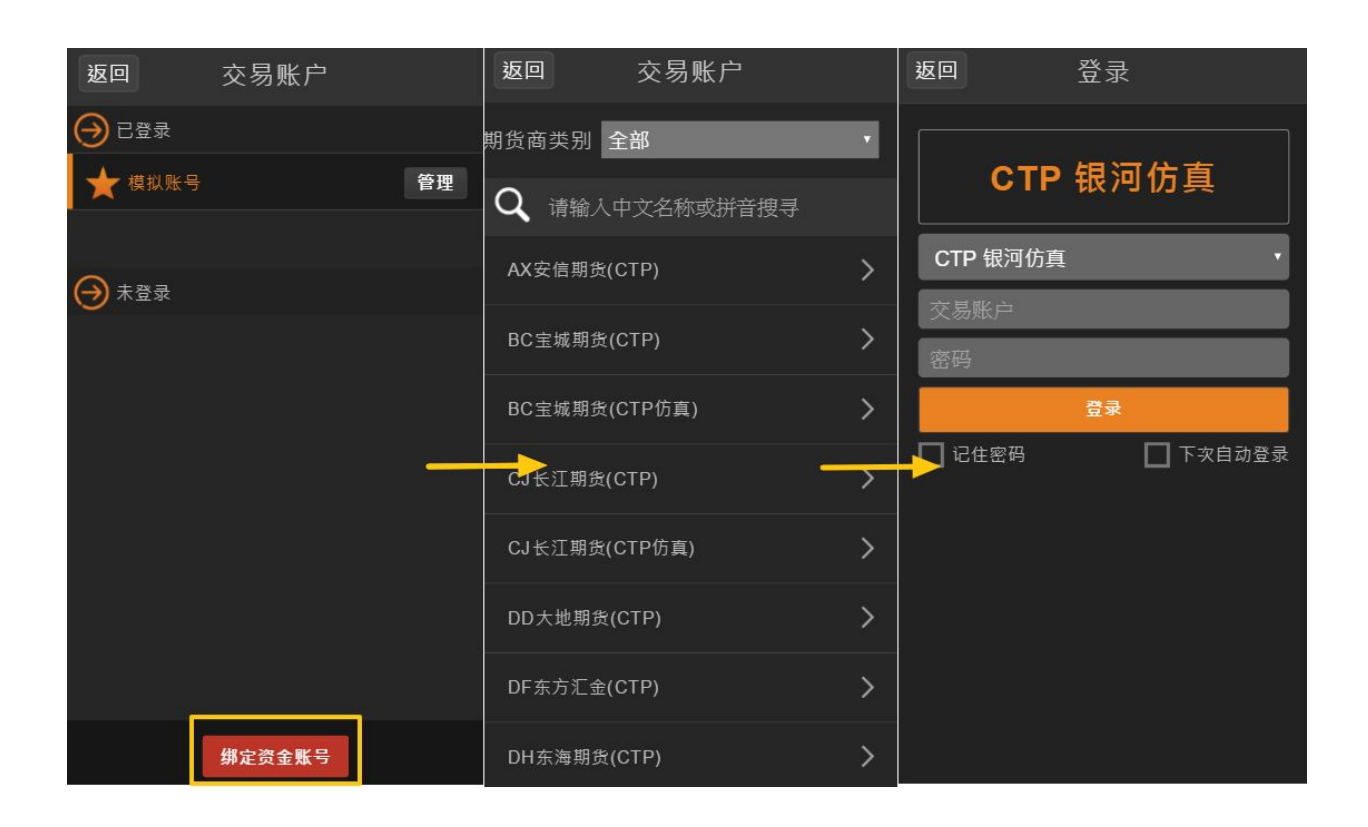

### 5.3账号管理

如使用期货公司CTP交易账号登录,在交易账号管理界面,提供以下功能:

● 修改资金密码

| 返回    账号管理        | 返回                     | 变更密码         |
|-------------------|------------------------|--------------|
| CTP 海通仿真          | 账 <sup>!</sup><br>当前密得 | 号 4 mm       |
| CTP 海通仿真<br>账号: - | 新密社                    | 円            |
| 登出                | 确认新密码                  | 冯            |
|                   | Ę                      | <b>八消</b> 完成 |
| 修改资金密码            |                        |              |
| 修改交易密码            |                        |              |
| 结算单               |                        |              |
| 删除账号              |                        |              |

•

•

## AlgoStars★策略星

● 修改交易密码

| 返回 账号管理           | 返回 3  | 变更密码 |
|-------------------|-------|------|
| CTP 海通仿真          | 账号 🚄  |      |
| CTP 海通仿真<br>账号: - | 新密码   |      |
| 登出                | 确认新密码 |      |
|                   | 取消    | 完成   |
| 修改资金密码            |       |      |
| 修改交易密码            |       |      |
| 结算单               |       |      |
| 删除账号              |       |      |

- 结算单
  - 提供日结算单查询功能
  - 提供历史日结算单查询
  - 提供自动确认结算单功能,开启自动确认后,下次登录不弹出结算单确认 视窗,结算单将自动确认。

| 返回 账号管理           | 返回                                                                                          | 结算单                                                                                                    |                       |
|-------------------|---------------------------------------------------------------------------------------------|----------------------------------------------------------------------------------------------------|-----------------------|
|                   | 历史查询                                                                                        | 2017-10-18                                                                                                    | 查询                    |
| CTP 海通仿真          |                                                                                             |                                                                                                    |                       |
| CTP 海通仿真<br>账号: - | 客户号 Clie<br>日期 Date:                                                                        | ent ID: 41009987<br>20171017                                                                                                  | 交易结算单<br><sup>霍</sup> |
| 登出                |                                                                                             | 资金状况                                                                                                    | 币种:人民ī                |
|                   | 期初结存 Ba<br>期初合金 De<br>社会企下 Re<br>手術权续 Fo<br>手術<br>行<br>教<br>手<br>行<br>教<br>教<br>教<br>教<br>教 | lance b/f:<br>posit/Withdrawal:<br>alized P/L:<br>T MTM P/L:<br>Exercise P/L:<br>ommission:<br>Exercise Fee:<br>Delivery Fee. |                       |
| 修改资金密码            | 货币质入 Ne<br>货币质出 FX<br>质押变化金額                                                                | ew FX Pledge:<br>Kedemption:<br>M Chg in Pledge Am                                                                            | mt:                   |
| 修改交易密码            | 权利金支出                                                                                       | Fremium received:<br>Premium paid:                                                                                            |                       |
| 制除账号              | 自动确认 🔵                                                                                      | OFF                                                                                                    | 确认结算                  |